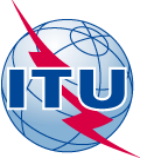

# Please find updated version of this presentation :

http://www.itu.int/en/ITU-R/space/Pages/wrs2014SpaceWorkshop.aspx

Presentation

2.2 Spacecom for CRD Seminar 8-12 december 14-ppt-en.pdf

and

database for Notifying Adminisration (NOR) for Exercise 2

IFIC2766\_BR\_CRC3501.mdb

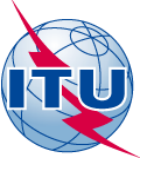

SpaceCom

### K. Peker BR-Space Services Dept.

International Telecommunication Union

### WORLD RADIOCOMMUNICATION SEMINAR 2014

#### GENEVA, 8-12 DECEMBER 2014

www.itu.int/go/ITU-R/WRS-14

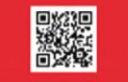

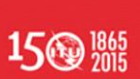

TU

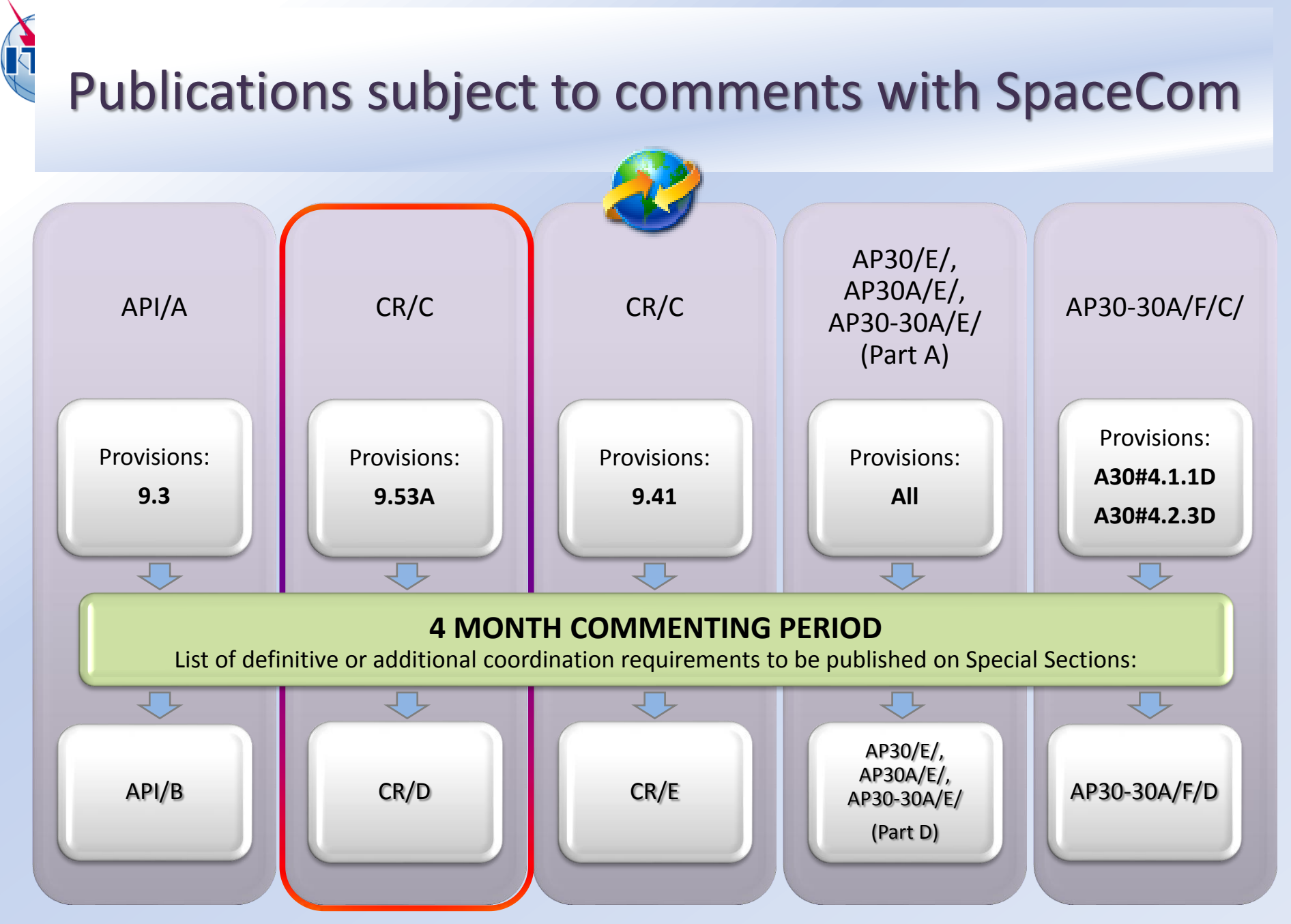

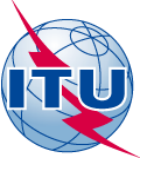

# Coordination of Satellite Networks

- Section II Article 9
   "Procedure for effecting coordination with or obtaining agreement of the other administrations"
- Contains (almost) all cases (forms) of coordination for satellite networks (GSO and Non-GSO), earth and terrestrial

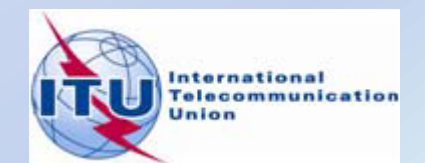

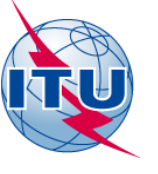

# Coordination is an obligation !

 for the administration wishing to assign a frequency to a station

 for any other administration whose services might be affected (No. 9.53)

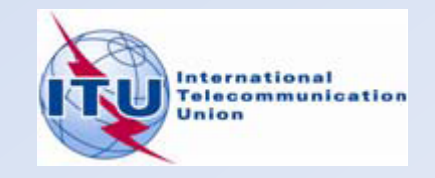

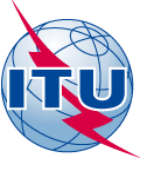

# Application of No.9.53A ?

the treatment by the Bureau of comments in respect of a coordination request under Nos.9.11 to 9.14 and 9.21

- <u>Article No. 9.52</u> disagreements to be submitted by administrations within **4 months** of the date of publication of the BR IFIC
- <u>Article No. 9.52C</u> absence of disagreement within the **4 months** period means agreement !!

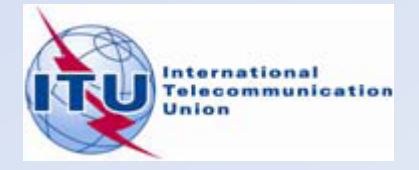

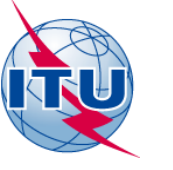

# **Coordination under No. 9.53A**

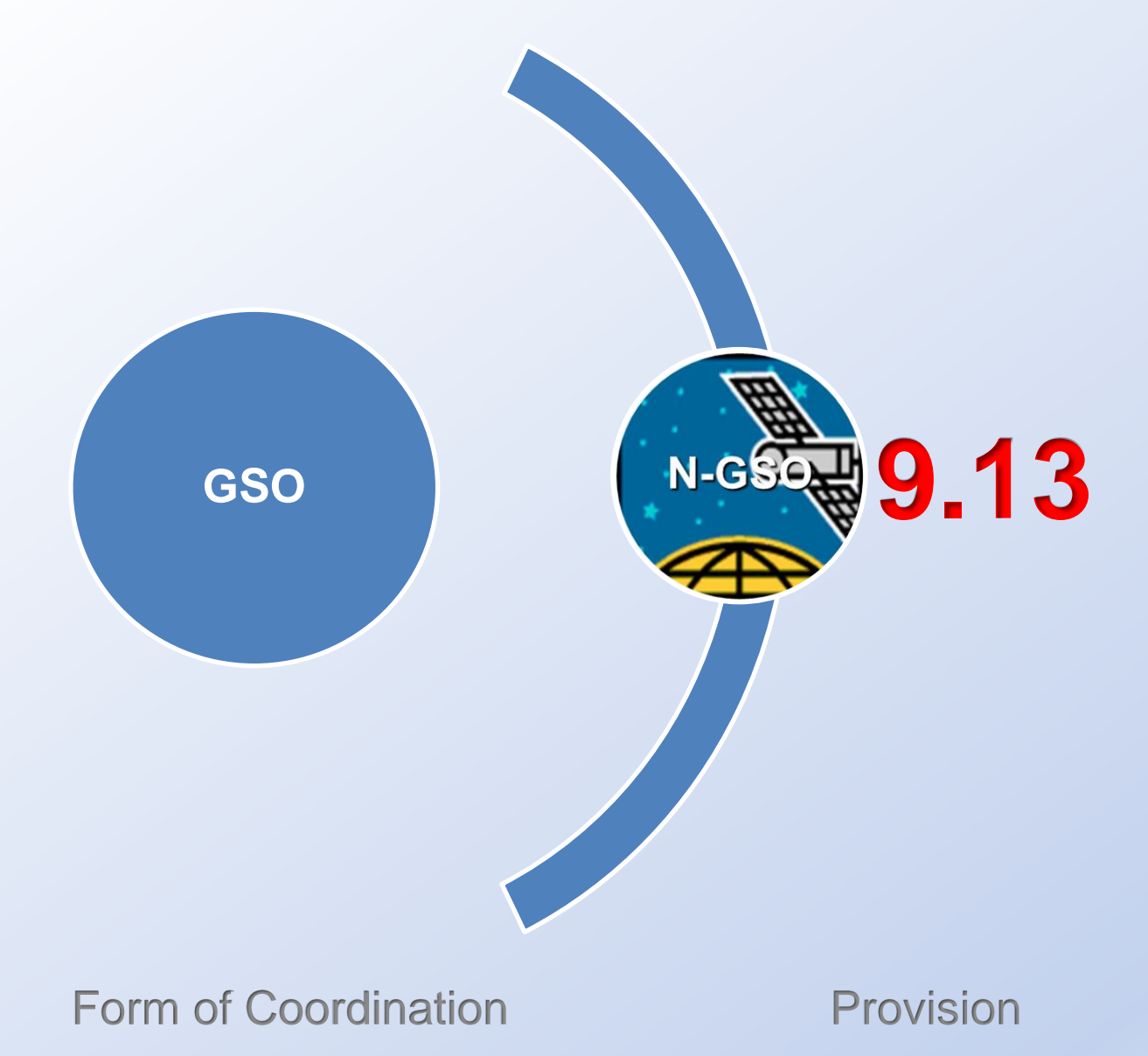

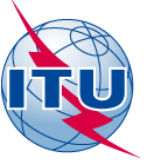

# **Coordination under No. 9.53A**

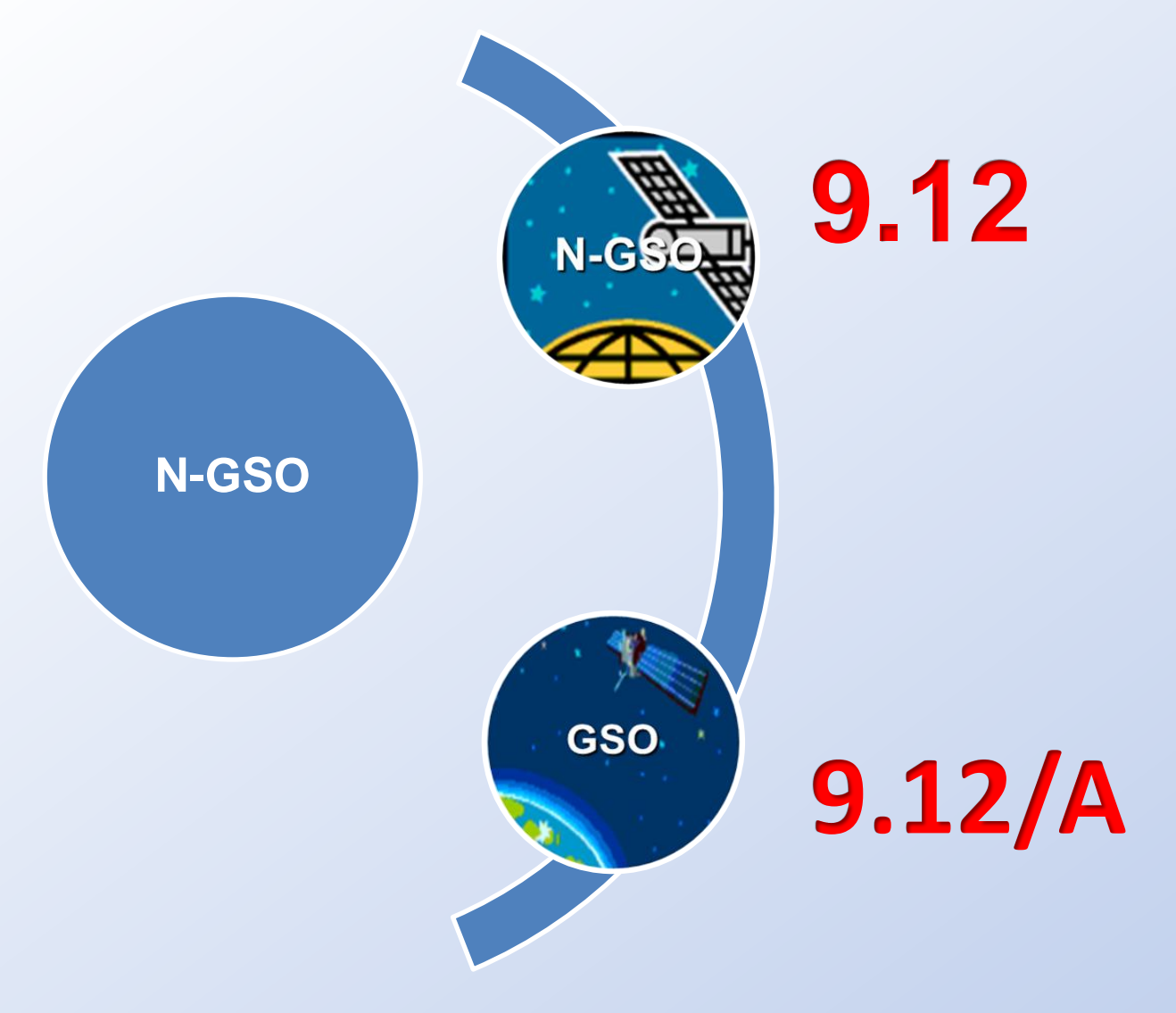

Form of Coordination Provision

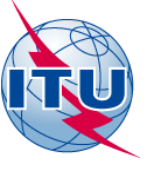

# **Coordination under No. 9.53A**

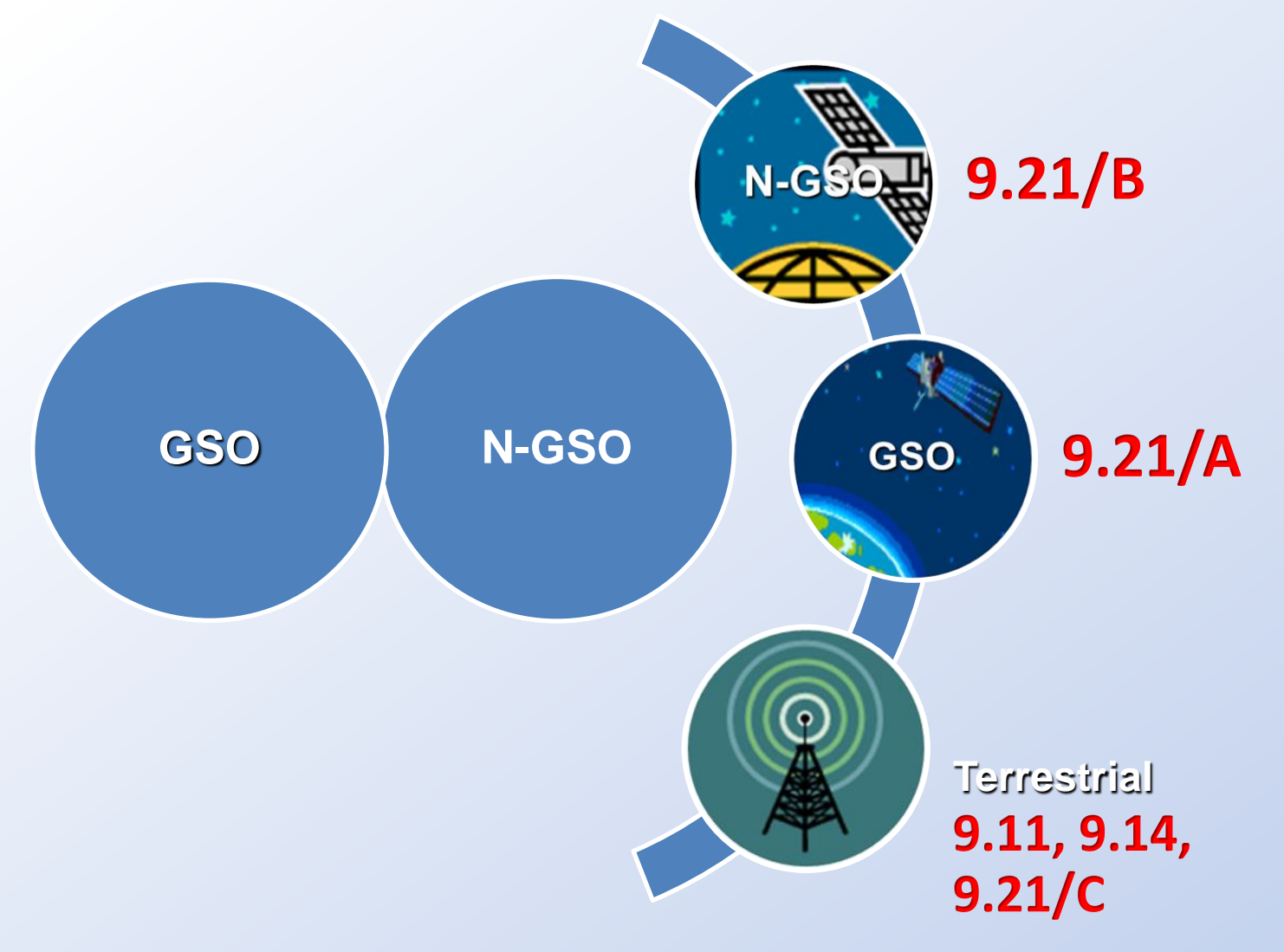

Form of Coordination Provision

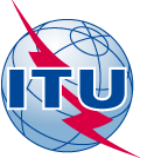

# *reminder! resolves 2 of* Resolution 55(Rev. WRC07)

As from 17 November 2007, all disagreements submitted to the Bureau pursuant No. 9.52 in respect of coordination requests under 9.11 to 9.14 and 9.21/A,B,C are to be provided in electronic format created by SpaceCom.

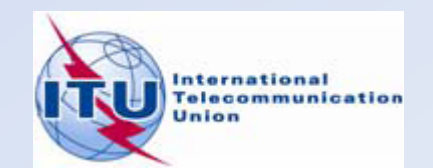

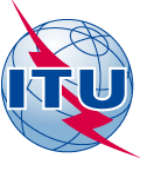

# **SpaceCom**

An application designed to assist administrations in the management of the objections under No.9.52 on CR/C Special Section concerning request for coordination under 9.11 to 9.14, 9.21 and RS33#2.1 and their treatment under 9.53A

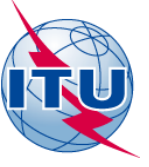

#### Using SpaceCom

An Administration **not identified** by the Bureau, considers that the satellite network in Special Section may affect its own frequency assignments, it can **request to be included in** the coordination procedure by providing **additional information** justifying this request Using SpaceCom An Administration can confirm or cancel, within the regulatory four-month period, the need for entering into the coordination procedure with the (notifying) administration responsible for the network published in the Special Section

#### Using SpaceCom

The Bureau collects all comments received from potentially affected administrations, merges all comments relating to a particular **CR/C** and publishes in **CR/D** Special section

### SpaceCom

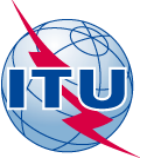

# SpaceCom users?

### **Potentially Affected Administration**

## **Telecommunication Operators**

# **Notifying Administration**

### ITU-BR

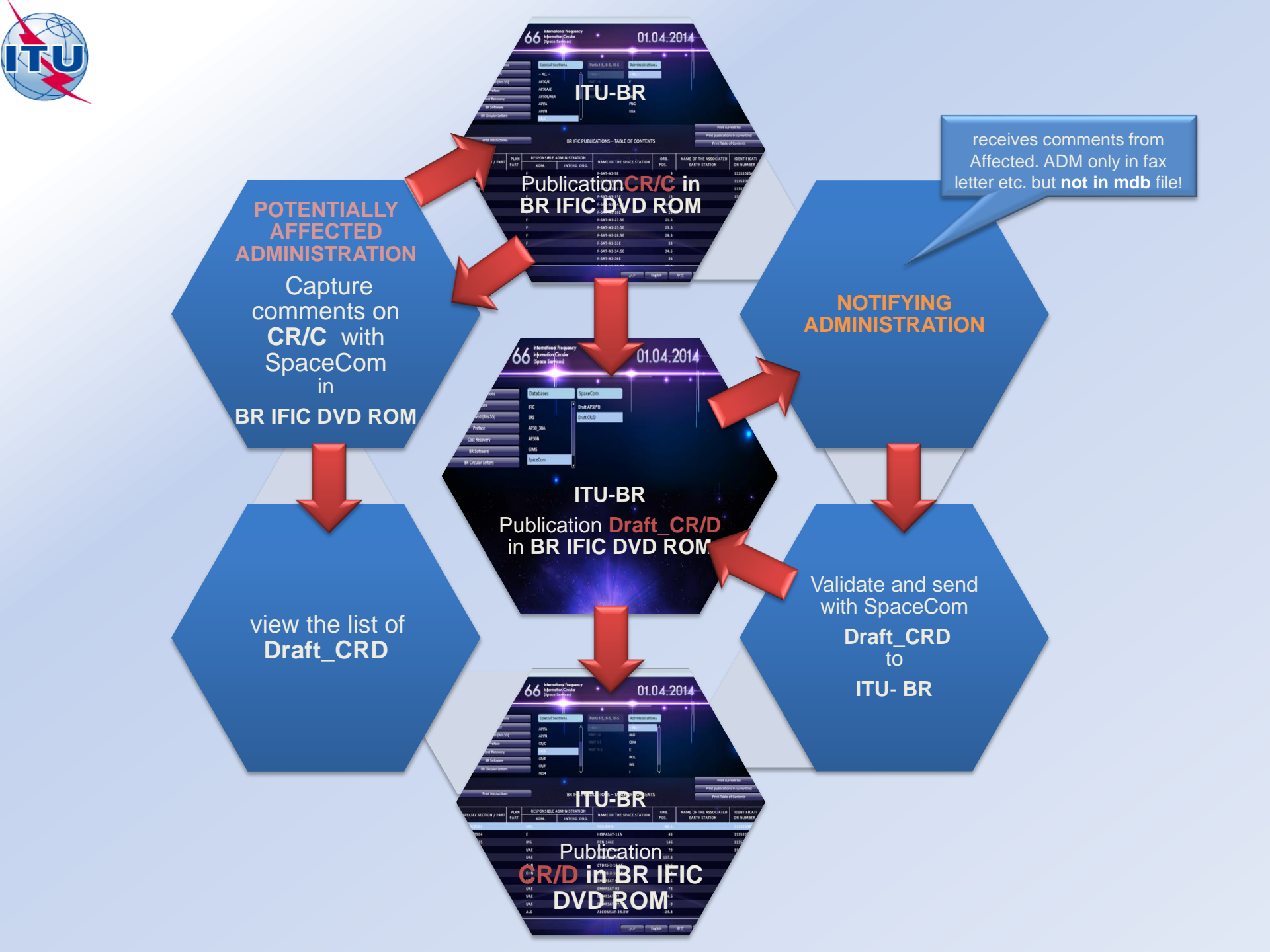

| BR IFIC                                                                                                    | 2766                                                                                           | International Frequency<br>Information Circular<br>(Space Services) | •                                                                                                    | 01.0                                                  | 04.2                                                                                              | 014                                             |                                                                                                    |
|----------------------------------------------------------------------------------------------------|------------------------------------------------------------------------------------------------|---------------------------------------------------------------------|----------------------------------------------------------------------------------------------------|-------------------------------------------------------|---------------------------------------------------------------------------------------------------|-------------------------------------------------|----------------------------------------------------------------------------------------------------|
| BR IFIC Publicatio<br>Databases<br>As received (Res.5<br>Preface<br>Cost Recovery<br>BR Software<br>BR Circular Letter                                                                                       | ons Spo<br>Al<br>(55) AP3<br>AP3<br>AP3<br>AP1/<br>AP1/                                        | ecial Sections                                                      | Parts I-S, II-S, III-S<br>ALL –<br>ART I-S<br>ART II-S<br>ART III-S                                                                                                    | Administratio<br>- ALL<br>F<br>J<br>NOR<br>PNG<br>USA | ns                                                                                                |                                                 | •                                                                                                    |
|                                                                                                    |                                                                                                | BR IFIC PUBI                                                        | LICATIONS – TABLI                                                                                                    | E OF CONTENT                                          | S                                                                                                 | Print cur<br>Print publication<br>Print Table c | rent list<br>is in current list<br>of Contents                                                                                                    |
|                                                                                                    |                                                                                                |                                                                     |                                                                                                    |                                                       |                                                                                                   |                                                 |                                                                                                    |
| SPECIAL SECTION / PART                                                                                                    | PLAN RESPON<br>PART ADM                                                                        | SIBLE ADMINISTRATION                                                | NAME OF THE S                                                                                                    | PACE STATION                                          | ORB.<br>POS.                                                                                      | NAME OF THE ASSOCIATED<br>EARTH STATION         | IDENTIFICATI<br>ON NUMBER                                                                                                    |
| SPECIAL SECTION / PART                                                                                                    | PLAN RESPON<br>PART ADM.<br>F                                                                  | SIBLE ADMINISTRATION                                                | NAME OF THE S                                                                                                    | PACE STATION                                          | ORB.<br>POS.<br>9                                                                                 | NAME OF THE ASSOCIATED<br>EARTH STATION         | IDENTIFICATI<br>ON NUMBER<br>113520254                                                                                                    |
| SPECIAL SECTION / PART<br>CR/C/3479<br>CR/C/3480                                                                                                    | PLAN RESPON<br>PART ADM<br>F<br>F                                                              | SIBLE ADMINISTRATION                                                | NAME OF THE S<br>F-SAT-N3-9E<br>F-SAT-N3-10E                                                                                                    | PACE STATION                                          | ORB.<br>POS.<br>9<br>10                                                                           | NAME OF THE ASSOCIATED<br>EARTH STATION         | IDENTIFICATI<br>ON NUMBER<br>113520254<br>113520240                                                                                                    |
| SPECIAL SECTION / PART<br>CR/C/3479<br>CR/C/3480<br>CR/C/3481                                                                                                    | PLAN RESPON<br>PART ADM.<br>F<br>F<br>F                                                        | SIBLE ADMINISTRATION                                                | NAME OF THE S<br>F-SAT-N3-9E<br>F-SAT-N3-10E<br>F-SAT-N3-11.5E                                                                                                    | PACE STATION                                          | ORB.<br>POS.<br>9<br>10<br>11.5                                                                   | NAME OF THE ASSOCIATED<br>EARTH STATION         | IDENTIFICATI<br>ON NUMBER<br>113520254<br>113520240<br>113520255                                                                                                    |
| SPECIAL SECTION / PART<br>CR/C/3479<br>CR/C/3480<br>CR/C/3481<br>CR/C/3482                                                                                                    | PLAN RESPON<br>PART ADM<br>F<br>F<br>F<br>F                                                    | SIBLE ADMINISTRATION                                                | NAME OF THE S<br>F-SAT-N3-9E<br>F-SAT-N3-10E<br>F-SAT-N3-11.5E<br>F-SAT-N3-13E                                                                                                    | PACE STATION                                          | ORB.<br>POS.<br>9<br>10<br>11.5<br>13                                                             | NAME OF THE ASSOCIATED<br>EARTH STATION         | IDENTIFICATI<br>ON NUMBER<br>113520254<br>113520240<br>113520255<br>113520241                                                                                                    |
| SPECIAL SECTION / PART<br>CR/C/3479<br>CR/C/3480<br>CR/C/3481<br>CR/C/3482<br>CR/C/3483                                                                                                    | PLAN RESPON<br>PART ADM.<br>F<br>F<br>F<br>F<br>F<br>F                                         | SIBLE ADMINISTRATION                                                | NAME OF THE S<br>F-SAT-N3-9E<br>F-SAT-N3-10E<br>F-SAT-N3-11.5E<br>F-SAT-N3-13E<br>F-SAT-N3-14.5E                                                                                                    | PACE STATION                                          | ORB.<br>POS.<br>9<br>10<br>11.5<br>13<br>14.5                                                     | NAME OF THE ASSOCIATED<br>EARTH STATION         | IDENTIFICATI<br>ON NUMBER<br>113520254<br>113520240<br>113520255<br>113520241<br>113520256                                                                                                    |
| SPECIAL SECTION / PART<br>CR/C/3479<br>CR/C/3480<br>CR/C/3481<br>CR/C/3482<br>CR/C/3483<br>CR/C/3484                                                                                                    | PLAN RESPON<br>PART ADM.<br>F<br>F<br>F<br>F<br>F<br>F<br>F                                    | SIBLE ADMINISTRATION                                                | NAME OF THE S<br>F-SAT-N3-9E<br>F-SAT-N3-10E<br>F-SAT-N3-11.5E<br>F-SAT-N3-13E<br>F-SAT-N3-14.5E<br>F-SAT-N3-16E                                                                                                    | PACE STATION                                          | ORB.<br>POS.<br>9<br>10<br>11.5<br>13<br>14.5<br>16                                               | NAME OF THE ASSOCIATED<br>EARTH STATION         | IDENTIFICATI<br>ON NUMBER<br>113520254<br>113520240<br>113520255<br>113520241<br>113520256<br>113520242                                                                                            |
| SPECIAL SECTION / PART<br>CR/C/3479<br>CR/C/3480<br>CR/C/3481<br>CR/C/3482<br>CR/C/3483<br>CR/C/3483<br>CR/C/3484<br>CR/C/3485                                                                               | PLAN RESPON<br>PART ADM.<br>F<br>F<br>F<br>F<br>F<br>F<br>F<br>F<br>F                          | SIBLE ADMINISTRATION                                                | NAME OF THE S<br>F-SAT-N3-9E<br>F-SAT-N3-10E<br>F-SAT-N3-11.5E<br>F-SAT-N3-13E<br>F-SAT-N3-14.5E<br>F-SAT-N3-16E<br>F-SAT-N3-21.5E                                                                                                    | PACE STATION                                          | ORB.<br>POS.<br>9<br>10<br>11.5<br>13<br>14.5<br>16<br>21.5                                       | NAME OF THE ASSOCIATED<br>EARTH STATION         | IDENTIFICATI<br>ON NUMBER<br>113520254<br>113520240<br>113520255<br>113520241<br>113520241<br>113520242<br>113520242<br>113520243                                                                  |
| SPECIAL SECTION / PART<br>CR/C/3479<br>CR/C/3480<br>CR/C/3481<br>CR/C/3482<br>CR/C/3483<br>CR/C/3483<br>CR/C/3484<br>CR/C/3485<br>CR/C/3486                                                                  | PLAN RESPON<br>PART ADM.<br>F<br>F<br>F<br>F<br>F<br>F<br>F<br>F<br>F<br>F<br>F                | SIBLE ADMINISTRATION                                                | NAME OF THE S<br>F-SAT-N3-9E<br>F-SAT-N3-10E<br>F-SAT-N3-11.5E<br>F-SAT-N3-13E<br>F-SAT-N3-14.5E<br>F-SAT-N3-16E<br>F-SAT-N3-21.5E<br>F-SAT-N3-25.5E                                                                                                    | PACE STATION                                          | ORB.<br>POS.<br>9<br>10<br>11.5<br>13<br>14.5<br>16<br>21.5<br>25.5                               | NAME OF THE ASSOCIATED<br>EARTH STATION         | IDENTIFICATI<br>ON NUMBER<br>113520254<br>113520255<br>113520255<br>113520241<br>113520256<br>113520242<br>113520243<br>113520244                                                                  |
| SPECIAL SECTION / PART<br>CR/C/3479<br>CR/C/3480<br>CR/C/3481<br>CR/C/3482<br>CR/C/3483<br>CR/C/3483<br>CR/C/3484<br>CR/C/3485<br>CR/C/3486<br>CR/C/3487                                                     | PLAN RESPON<br>PART ADM.<br>F<br>F<br>F<br>F<br>F<br>F<br>F<br>F<br>F<br>F<br>F<br>F           | SIBLE ADMINISTRATION                                                | NAME OF THE S<br>F-SAT-N3-9E<br>F-SAT-N3-10E<br>F-SAT-N3-11.5E<br>F-SAT-N3-13E<br>F-SAT-N3-14.5E<br>F-SAT-N3-16E<br>F-SAT-N3-25.5E<br>F-SAT-N3-25.5E<br>F-SAT-N3-28.5E                                                                                                    | PACE STATION                                          | ORB.<br>POS.<br>9<br>10<br>11.5<br>13<br>14.5<br>16<br>21.5<br>25.5<br>28.5                       | NAME OF THE ASSOCIATED<br>EARTH STATION         | IDENTIFICATI<br>ON NUMBER<br>113520254<br>113520240<br>113520255<br>113520241<br>113520241<br>113520242<br>113520242<br>113520243<br>113520244<br>113520244                                        |
| SPECIAL SECTION / PART<br>CR/C/3479<br>CR/C/3480<br>CR/C/3481<br>CR/C/3482<br>CR/C/3483<br>CR/C/3483<br>CR/C/3485<br>CR/C/3485<br>CR/C/3486<br>CR/C/3486<br>CR/C/3487<br>CR/C/3488                           | PLAN RESPON<br>PART ADM.<br>F<br>F<br>F<br>F<br>F<br>F<br>F<br>F<br>F<br>F<br>F<br>F<br>F<br>F | SIBLE ADMINISTRATION<br>INTERG. ORG.                                | NAME OF THE S           F-SAT-N3-9E           F-SAT-N3-10E           F-SAT-N3-10E           F-SAT-N3-11.5E           F-SAT-N3-13E           F-SAT-N3-14.5E           F-SAT-N3-16E           F-SAT-N3-21.5E           F-SAT-N3-28.5E           F-SAT-N3-33E                                                      | PACE STATION                                          | ORB.<br>POS.<br>9<br>10<br>11.5<br>13<br>14.5<br>16<br>21.5<br>25.5<br>28.5<br>28.5<br>33         | NAME OF THE ASSOCIATED<br>EARTH STATION         | IDENTIFICATI<br>ON NUMBER<br>113520254<br>113520254<br>113520255<br>113520241<br>113520241<br>113520242<br>113520242<br>113520243<br>113520244<br>113520245<br>113520257                           |
| SPECIAL SECTION / PART<br>CR/C/3479<br>CR/C/3480<br>CR/C/3481<br>CR/C/3482<br>CR/C/3483<br>CR/C/3483<br>CR/C/3484<br>CR/C/3485<br>CR/C/3485<br>CR/C/3486<br>CR/C/3486<br>CR/C/3487<br>CR/C/3488<br>CR/C/3488 | PLAN RESPON<br>PART ADM.<br>F<br>F<br>F<br>F<br>F<br>F<br>F<br>F<br>F<br>F<br>F<br>F<br>F<br>F | SIBLE ADMINISTRATION<br>INTERG. ORG.                                | NAME OF THE S           F-SAT-N3-9E           F-SAT-N3-10E           F-SAT-N3-10E           F-SAT-N3-11.5E           F-SAT-N3-13.13E           F-SAT-N3-14.5E           F-SAT-N3-16E           F-SAT-N3-21.5E           F-SAT-N3-25.5E           F-SAT-N3-28.5E           F-SAT-N3-33E           F-SAT-N3-34.5E | PACE STATION                                          | ORB.<br>POS.<br>9<br>10<br>11.5<br>13<br>14.5<br>16<br>21.5<br>25.5<br>28.5<br>28.5<br>33<br>34.5 | NAME OF THE ASSOCIATED<br>EARTH STATION         | IDENTIFICATI<br>ON NUMBER<br>113520254<br>113520254<br>113520240<br>113520255<br>113520241<br>113520241<br>113520242<br>113520243<br>113520243<br>113520244<br>113520245<br>113520257<br>113520258 |

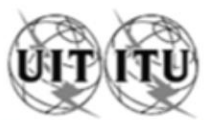

| UNION INTERNATIONALE DES TÉLÉC<br>BUREAU DES RADIOCOMMU                                                                                                    | COMMUNICATIONS<br>NICATIONS                                                                                                    | INTERNATIONAL TI<br>RADIOCOM                                                                                                    | ELECOMMU<br>MUNICATIO                                                                                                    | N BUREAU                                                                                                    | ÓN INTER<br>OFICI                                                                                                    | NA DE RADIOCOMUNICACIONES © I.T.U.                                                                                                    |  |  |  |  |
|----------------------------------------------------------------------------------------------------|----------------------------------------------------------------------------------------------------|----------------------------------------------------------------------------------------------------|----------------------------------------------------------------------------------------------------|----------------------------------------------------------------------------------------------------|----------------------------------------------------------------------------------------------------|----------------------------------------------------------------------------------------------------|--|--|--|--|
| RÉSEAU À SATELLITE<br>SATELLITE NETWORK<br>RED DE SATÉLITE                                                                                                    | LUX-0                                                                                                    | <b>69-30</b>                                                                                                    |                                                                                                    | SECTION SPÉCIALE Nº<br>SPECIAL SECTION No.<br>SECCIÓN ESPECIAL N.º                                                                                                    |                                                                                                    | CR/C/3511                                                                                                    |  |  |  |  |
| STATION TERRIENNE<br>EARTH STATION<br>ESTACIÓN TERRENA                                                                                                    |                                                                                                    | -                                                                                                    |                                                                                                    | BR IFIC / DATE<br>BR IFIC / DATE<br>BR IFIC / FECHA                                                                                                    |                                                                                                    | 2768 / 29.04.2014                                                                                                    |  |  |  |  |
| ADM. RESPONSABLE<br>RESPONSIBLE ADM.<br>ADM. RESPONSABLE                                                                                                    | LONGITUDE N<br>NOMINAL LON<br>LONGITUD NO                                                                                                    | OMINALE<br>IGITUDE 176<br>MINAL                                                                                                    | ε                                                                                                    | NUMÉRO D'IDENTIFICATION<br>IDENTIFICATION NUMBER<br>NÚMERO DE IDENTIFICACIÓ                                                                                                    | N                                                                                                    | 113520308                                                                                                    |  |  |  |  |
| RENSEIGNEMENTS REÇUS PAR LE BUREAU LE / INFORMATION RECEIVED BY THE BUREAU ON / INFORMACIÓN RECIBIDA POR LA OFICINA EL 20.12.2013                                                                                                    |                                                                                                    |                                                                                                    |                                                                                                    |                                                                                                    |                                                                                                    |                                                                                                    |  |  |  |  |
| Cette demande de coordination, reçue par le Burea<br>vertu du numéro 9.30 du Règlement des radiocome<br>titre des numéros 9.35 et 9.36 et est publiée confo<br>est subordonnée au type de coordination indiqué o<br>un X dans la case pertinente. | u des radiocommunications en<br>munications, a été examinée au<br>amément au numéro 9.38. Elle<br>dans la colonne de gauche par                                                                        | I by the Radiocommunication Bure<br>lations, has been examined under N<br>dance with No. 9.38. It is subject to t<br>and column by an X in the relevant b                                                                                                    | Esta<br>Radico<br>s. Reglar<br>te con lor<br>sujeta<br>izquier                                                                 | solicitud de coordinación, recibida por la Oficina de<br>comunicaciones de conformidad con el punto № 9.30 del<br>mento de Radiocomunicaciones, se ha examinado de conformidad<br>s № 9.35 y 9.36 y se publica de conformidad con el № 9.38. Está<br>al formulario de coordinación indicado en la columna de la<br>rda con una X en la casilla correspondiente. |                                                                                                    |                                                                                                    |  |  |  |  |
| Type de coordination mentionné dans le Tableau I                                                                                                    | / Form of coordination referred                                                                                                    | to in Table I / Forma de coordi                                                                                                    | nación menci                                                                                                    | onada en el cuadro I                                                                                                    |                                                                                                    | -                                                                                                    |  |  |  |  |
| x         9.7           9.7A         9.7A           9.7B         X           X         AP30#7.1           X         AP30A#7.1                                                                                                    | Conformément aux numéros<br>des radiocommunications, le<br>dans le Tableau I ci-après a<br>leur décision à l'Administratic<br>suant la date limite idicuele c                                          | 9.50 à 9.52 du Règlement<br>s Administrations identifiées<br>cont préses de communiquer<br>n responsable et au Bureau<br>i-dessous                                                                                                    | In accordan<br>the Adminis<br>to commu<br>administrati<br>below                                                                | nce with Nos. 9.50-9.52 of the Radio F<br>strations identified in Table I below an<br>inicate their decision to the F<br>on and the Bureau by the deadlin                                                                                                    | egulations,<br>requested<br>tesponsible<br>e indicated                                                               | De conformidad con los N <sup>III</sup> 9.50-9.52 del Reglamento de<br>Radiocomunicaciones, se solicita a las administraciones<br>señaladas en el cuadro I a continuación que comuniquen su<br>decisión a la administración responsable y a la Oficina antes<br>del rataro indicado más abaio                                                                                                    |  |  |  |  |
| 1000000                                                                                                    | -                                                                                                    |                                                                                                    |                                                                                                    |                                                                                                    |                                                                                                    |                                                                                                    |  |  |  |  |
| Type de coordination mentionné dans le                                                                                                    | Tableau II / Heating referred                                                                                                    | Lto in Table II / Formulatio de /                                                                                                    | nordinación r                                                                                                    | amilido al cuadro II                                                                                                    |                                                                                                    |                                                                                                    |  |  |  |  |
| X 9.11<br>X 9.11A<br>9.12<br>9.12A<br>X 9.13<br>X 9.14<br>X 9.21/A<br>X 9.21/B                                                                                                    | rations, énumén<br>ci-après, qui n'a<br>au titre des nu<br>rit priées de con<br>tion responsabi<br>se ci-dessous.<br>u titre du numén<br>rée comme n<br>dans les cas co<br>J#2.1, les dispo<br>Jeront. | ées ou non-énumérées dans<br>coeptent pas la demande de<br>méros 9.11 à 9.14, 9.21 et<br>muniquer leurs observations<br>e et au Bureau avant la date<br>Toute Administration qui ne<br>o 9.52 avant cette date limité<br>étant pas défavorablement<br>uverts par les numéros 9.11 à<br>sitions des numéros 9.48 et | Administrati<br>not agree to<br>9.14, 9.21 a<br>comments to<br>by the deat<br>responding<br>regarded as<br>and RS33#<br>apply. | ions listed or not listed in Table II belo<br>o the request for coordination under 1<br>ind RS33#2.1 are requested to comm<br>to the responsible administration and<br>idline indicated below. Any admini<br>under No. 9.52 within this deadlin<br>under No. 9.52 within this deadlin<br>under No. 9.53 and<br>2.1, the provisions of Nos. 9.48 and             | v, which do<br>los. 9.11 to<br>nicate their<br>the Bureau<br>tration not<br>e shall be<br>9.11 to 9.14<br>9.49 shall | Se invita a las administraciones, enumeradas o no en el<br>cuadro II, que no estén de acuerdo con la solicitud de<br>coordinación de conformidad con los Nº 9.11 a 9.14, 9.21 y<br>RS3382.1 que comuniquen sus observaciones a la<br>administración responsable y a la Oficina dentro del plazo<br>indicado más abajo. Se considerará que toda administración<br>que no responda de conformidad con el Nº 9.52 dentro del<br>plazo señalado, no está afectada y, en el caso de los Nº 9.11 a<br>9.14 y RS3382.1, se aplicarán las disposiciones de los Nº 9.48<br>y 9.49 |  |  |  |  |
| X 9.21/C                                                                                                    | TE FOR DEC                                                                                                    | SISION / FECHA LÍMITE                                                                                                    | PARALA                                                                                                    | DECISIÓN                                                                                                    |                                                                                                    | 29.08.2014                                                                                                    |  |  |  |  |
| RS33#2.1                                                                                                    |                                                                                                    |                                                                                                    |                                                                                                    |                                                                                                    |                                                                                                    |                                                                                                    |  |  |  |  |

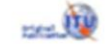

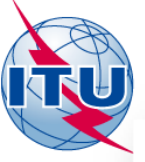

| اجدول اا / Tableau II /Table II /Cuadro II /表二 /Таблица II / II |              |                                                                                                    |                                                                                                    |                                                                                                    |                           |  |  |  |  |  |
|-----------------------------------------------------------------|--------------|----------------------------------------------------------------------------------------------------|----------------------------------------------------------------------------------------------------|----------------------------------------------------------------------------------------------------|---------------------------|--|--|--|--|--|
|                                                                 | Dispo<br>Dis | sition / Provision /<br>posición / 条款 /                                                                                                    | influencées (à titre d'information uniquement, voir<br>numéro 9.36.1) Potentially affected administrations (for information only,<br>see No. 9.36.1) Administraciones posiblemente afectadas (<br>información, véase el Nº 9.36.1) |                                                                                                    |                           |  |  |  |  |  |
|                                                                 | По           | الحكم / пожение                                                                                                    | 可能受影响的主管部门(仅供参考,见第9.36.1款)                                                                                                    | تائر تائراً غير موات (انظر الرقم 1.36.9 ملى سبيل<br>(исключительно для информации, см. п. 9.36.1)<br>الاطلاح فقط) |                           |  |  |  |  |  |
| x                                                               | 9.11         |                                                                                                    | AUS, CAN*, CHL/PAQ, CHL, F/CPT, F/OCE, INS, J, MEX                                                                                                    | *, NZL, PNG, RUS*, SMO, USA/ALS, USA*                                                                             |                           |  |  |  |  |  |
| х                                                               | 9.11         | A                                                                                                    |                                                                                                    |                                                                                                    |                           |  |  |  |  |  |
| 9.12                                                            |              |                                                                                                    |                                                                                                    |                                                                                                    |                           |  |  |  |  |  |
|                                                                 |              | 9.12A                                                                                                    |                                                                                                    |                                                                                                    |                           |  |  |  |  |  |
|                                                                 | X            | 9.13                                                                                                    | AUS, CAN, CHN, D, E, F/GLS, F, G, IND, NOR, PNG, RU                                                                                                    | US, USA                                                                                                    |                           |  |  |  |  |  |
|                                                                 | x            | X 9.14<br>AUS/CHR, AUS/ICO, AUS/NFK, AUS*, BRM, BRU, CAN*, CBG, CHL/PAQ, CHL, CHN/HKG*, CHN/MAC, CHN*, F/CPT, F/NCL, F/OCE, F/WAL, FJI, FSM, G/GCC, G<br>INS*, J, KIR/PHX, KIR, KOR, KRE, LAO, MEX*, MHL, MLA, MNG, NRU, NZL/CKH, NZL/NIU, NZL/TKL, NZL, PHL, PLW, PNG, RUS*, SLM, SMO, SNG, THA, TLS,<br>USA/ALS, USA/GUM, USA/HWL, USA/JAR, USA/MRA, USA/PLM, USA/SMA, USA/WAK, USA*, VTN, VUT, XZZ/XSP. |                                                                                                    |                                                                                                    |                           |  |  |  |  |  |
| X                                                               | 9.21         | /A <sup>1</sup>                                                                                                    | ARS, AUS, BLR, CAN, CHN, CYP, D, E, EGY, F, G, I, INS                                                                                                    | S, IRN, IRQ, ISR, J, KOR, MLA, NOR, PAK, PNG, QAT, RU                                                             | IS/IK, RUS, TUR, UAE, USA |  |  |  |  |  |
| X                                                               | 9.21         | /B <sup>1</sup>                                                                                                    | CAN                                                                                                    |                                                                                                    |                           |  |  |  |  |  |
| х                                                               | 9.21         | /C <sup>1</sup>                                                                                                    | AUS, CAN, CHN, INS, J, KOR, KRE, LAO, MLA, NZL, RU                                                                                                    | IS, SNG, USA/GUM, USA/HWA, USA                                                                                    |                           |  |  |  |  |  |
|                                                                 | RS3          | 3#2.1                                                                                                    |                                                                                                    |                                                                                                    |                           |  |  |  |  |  |

\*Les Administrations énumérées disposent d'une assignation aux services de Terre avec chevauchement inscrite dans le Fichier de référence international des Fréquences. \*The listed Administrations have an overlapping terrestrial assignment recorded in the MIFR.

\*Las administraciones enumeradas tienen una asigna \*列表中的主管部门与频率登记总表中记录的陆地指配 \*Перечисленные выше администрации имеют при

Перечисленные выше администрации имеют пр الأرض متراكب ومسجل في السحل الأساسي الدولي للترددات.

<sup>1</sup>9.21/А, 9.21/В et 9.21/С – au titre du numéro <sup>1</sup>9.21/А, 9.21/В and 9.21/С – Under No. 9.21, а <sup>1</sup>9.21/А, 9.21/В у 9.21/С – De conformidad con <sup>1</sup>9.21/А, 9.21/В 和 9.21/С – 根据第9.21款, 分別 <sup>1</sup>9.21/А, 9.21/В и 9.21/С – в соответствии с п. <sup>3</sup>а. онайа, ирина Цу, смарт Цу, смарт Цу, смарт С.

Administrations listed or not listed in Table II below, which do not agree to the request for coordination under Nos. 9.11 to 9.14, 9.21 and RS33#2.1 are requested to communicate their comments to the responsible administration and the Bureau by the deadline indicated below. Any administration not responding under No. 9.52 within this deadline shall be regarded as unaffected and, in the cases of Nos. 9.11 to 9.14 and RS33#2.1, the provisions of Nos. 9.48 and 9.49 shall apply.

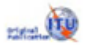

| BR IFIC Publications<br>Databases<br>Databases<br>Databases<br>As received (Res.55)<br>Preface<br>Cost Recovery<br>BR Software<br>BR Circula<br>As received (Res.55)<br>Preface<br>Cost Recovery<br>CR/D<br>CR/D<br>CR/C<br>CR/D<br>CR/E<br>CR/E<br>CR/E<br>CR/E<br>CR/E<br>CR/D<br>CR/E<br>CR/E<br>CR/D<br>CR/E<br>CR/D<br>CR/E<br>CR/E<br>CR/E<br>CR | ections      | Parts I-S, II-S, III-S<br>-ALL -<br>ART I-S<br>ART II-S<br>CHN<br>ART III-S<br>E<br>HOL<br>INS<br>J                                                                                                    | 1.04.2014    | Print current list                 |
|----------------------------------------------------------------------------------------------------|--------------|----------------------------------------------------------------------------------------------------|--------------|------------------------------------|
| BR IFIC Publications Special S<br>Databases API/A<br>As received (Res.55) API/B<br>Preface CR/C<br>Cost Recovery CR/D<br>BR Software CR/E<br>BR Circular BR Circular CR/F<br>BR Circular CR/F<br>BR Circular CR/F<br>BR Circular CR/F<br>BR Circular CR/F<br>BR Circular CR/F<br>CR/F<br>BR Circular CR/F<br>CR/F<br>CR/F<br>CR/F<br>CR/F<br>CR/F<br>CR/F<br>CR/F                                                                                                    | ections      | Parts I-S, II-S, III-S<br>-ALL<br>-ALL<br>- ALL<br>- ALL<br>ART II-S<br>- ALG<br>- ALG<br>- ALG<br>- ALL<br>ALG<br>- ALL<br>- ALL<br>- ALL<br>- ALL<br>- ALL<br>- ALL<br>- ALL<br>- ALL<br>- ALL<br>- ALL<br>- ALL<br>- ALL<br>- ALL<br>- ALL<br>- ALL<br>- ALL<br>- ALL<br>- ALL<br>- ALL<br>- ALL<br>- ALL<br>- ALL<br>- ALL<br>- ALL<br>- ALL<br>- ALL<br>- ALG<br><br>- ALG<br><br><br><br><br><br><br><br><br><br> | rations      | Print current list                 |
| BR IFIC Publications       Special S         Databases       API/A         As received (Res.55)       API/B         Preface       CR/C         Cost Recovery       CR/D         BR Software       CR/F         BR Circular       RES4         Jons       RESPONSIBLE         SPECIAL SECTION / PART       PLAN         PECIAL SECTION / PART       PLAN         CR/D/2503       HOL         CR/D/2504       E         CR/D/2505       INS         CR/D/2506       UAE         CR/D/2507       UAE         CR/D/2508       CHN         CR/D/2509       CHN         CR/D/2510       UAE         CR/D/2511       UAE                                                                                                    | ections<br>P | Parts I-S, II-S, III-S<br>-ALL<br>ART I-S<br>ART II-S<br>CHN<br>ART III-S<br>E<br>HOL<br>INS<br>J                                                                                                    | rations      | Print current list                 |
| DatabasesAPI/AAs received (Res.55)API/BPrefaceCR/CCost RecoveryCR/DBR SoftwareCR/FBR Circul?CR/FBR Circul?RES4VariablePLANPLANPLANPARTADM.CR/D/2503HOLCR/D/2504ECR/D/2505INSCR/D/2506UAECR/D/2507UAECR/D/2508CHNCR/D/2509CHNCR/D/2510UAECR/D/2511UAE                                                                                                    |              | - ALL<br>ART I-S<br>ART II-S<br>ART III-S<br>CHN<br>ART III-S<br>E<br>HOL<br>INS<br>J                                                                                                    |              | Print current list                 |
| As received (Res.55) API/B<br>Preface CR/C<br>Cost Recovery CR/D<br>BR Software BR Circule BR Circule API/B<br>CR/F<br>BR Circule API API API<br>API API API<br>PLAN RESPONSIBLE<br>PART ADM.<br>CR/D/2503 HOL<br>CR/D/2504 E<br>CR/D/2505 INS<br>CR/D/2505 INS<br>CR/D/2506 UAE<br>CR/D/2507 UAE<br>CR/D/2507 UAE<br>CR/D/2509 CHN<br>CR/D/2509 CHN                                                                                                    |              | ART I-S ALG<br>VART II-S CHN<br>VART III-S E<br>HOL<br>INS<br>J                                                                                                    |              | Print current list                 |
| Preface CR/C<br>Cost Recovery CR/C<br>BR Software CR/E<br>CR/F<br>BR Circule I<br>DR Circule I<br>DR Circule I                                                                                                    |              | ART II-S CHN<br>ART III-S E<br>HOL<br>INS<br>J                                                                                                    |              | Print current list                 |
| Cost Recovery CR/D BR Software CR/F BR Circular BR Circular BR Cir                                                                                                    |              | ART III-S E<br>HOL<br>INS<br>J                                                                                                    | Ļ            | Print current list                 |
| BR Software CR/E<br>BR Circula<br>BR Circula<br>Ions<br>CR/D 2503<br>CR/D/2504<br>CR/D/2505<br>CR/D/2505<br>CR/D/2505<br>CR/D/2506<br>CR/D/2507<br>CR/D/2507<br>CR/D/2509<br>CHN<br>CR/D/2509<br>CHN<br>CR/D/2510<br>UAE                                                                                                    |              | HOL<br>INS<br>J                                                                                                    |              | Print current list                 |
| BR Circula         CR/F<br>RES4           Joins         RESPONSIBLE           SPECIAL SECTION / PART         PLAN<br>PART         RESPONSIBLE           CR/D/2503         HOL           CR/D/2504         E           CR/D/2505         INS           CR/D/2506         UAE           CR/D/2507         UAE           CR/D/2508         CHN           CR/D/2509         CHN           CR/D/2510         UAE                                                                                                    |              | INS<br>J                                                                                                    | Ų            | Print current list                 |
| Ions         RES4           special section / part         plan         Responsible           CR/D/2503         HOL           CR/D/2504         E           CR/D/2505         INS           CR/D/2506         UAE           CR/D/2507         UAE           CR/D/2508         CHN           CR/D/2509         CHN           CR/D/2509         UAE                                                                                                    | ¥            | L                                                                                                    | Ų            | Print current list                 |
| Intersection / part       PLAN PART       RESPONSIBLE         SPECIAL SECTION / PART       PART       ADM.         CR/D/2503       HOL       E         CR/D/2504       E       INS         CR/D/2505       INS       INS         CR/D/2506       UAE       CR/D/2507         CR/D/2507       UAE       CR/D/2509         CR/D/2508       CHN       CR/D/2509         CR/D/2510       UAE       INS                                                                                                    |              |                                                                                                    |              | Print current list                 |
| JonsJonsPLANRESPONSIBLEPARTPARTADM.CR/D/2503HOLCR/D/2504ECR/D/2505INSCR/D/2506UAECR/D/2506UAECR/D/2507UAECR/D/2508CHNCR/D/2509CHNCR/D/2510UAE                                                                                                    |              |                                                                                                    |              |                                    |
| PLAN         RESPONSIBLE           SPECIAL SECTION / PART         PART         ADM.           CR/D/2503         HOL         CR/D/2503         CR/D/2503           CR/D/2504         E         CR/D/2505         INS           CR/D/2505         INS         CR/D/2506         UAE           CR/D/2507         UAE         CR/D/2507         UAE           CR/D/2508         CHN         CR/D/2509         CHN           CR/D/2510         UAE         CR/D/2510         UAE                                                                                                    |              |                                                                                                    |              | Print publications in current list |
| PLAN         RESPONSIBLE           PART         ADM.           CR/D/2503         HOL           CR/D/2504         E           CR/D/2505         INS           CR/D/2506         UAE           CR/D/2507         UAE           CR/D/2508         CHN           CR/D/2509         CHN           CR/D/2510         UAE                                                                                                    | BR IFIC PUB  | LICATIONS - TABLE OF CONTE                                                                                                    | ENTS         | Print Table of Contents            |
| SPECIAL SECTION / PART         PLAN<br>PART         RESPONSIBLE<br>ADM.           CR/D/2503         HOL           CR/D/2504         E           CR/D/2505         INS           CR/D/2506         UAE           CR/D/2507         UAE           CR/D/2508         CHN           CR/D/2509         CHN           CR/D/2510         UAE                                                                                                    |              |                                                                                                    |              |                                    |
| CR/D/2503         HOL           CR/D/2504         E           CR/D/2505         INS           CR/D/2506         UAE           CR/D/2507         UAE           CR/D/2508         CHN           CR/D/2509         CHN           CR/D/2510         UAE                                                                                                    |              | NAME OF THE SPACE STATIC                                                                                                    | ON ORB. NAME | OF THE ASSOCIATED IDENTIFICATI     |
| CR/D/2503         HOL           CR/D/2504         E           CR/D/2505         INS           CR/D/2506         UAE           CR/D/2507         UAE           CR/D/2508         CHN           CR/D/2509         CHN           CR/D/2510         UAE                                                                                                    | INTERG. ORG. |                                                                                                    | P03.         |                                    |
| CR/D/2504     E       CR/D/2505     INS       CR/D/2506     UAE       CR/D/2507     UAE       CR/D/2508     CHN       CR/D/2509     CHN       CR/D/2510     UAE                                                                                                    |              | NSS-64-9                                                                                                    | -60.5        | 113520096                          |
| CR/D/2505     UAE       CR/D/2506     UAE       CR/D/2507     UAE       CR/D/2508     CHN       CR/D/2509     CHN       CR/D/2510     UAE       CR/D/2511     UAE                                                                                                    |              | RSN-146E                                                                                                    | 43           | 113520090                          |
| CR/D/2507         UAE           CR/D/2508         CHN           CR/D/2509         CHN           CR/D/2510         UAE                                                                                                    |              | FMARSAT-91                                                                                                    | 79           | 113520094                          |
| CR/D/2508         CHN           CR/D/2509         CHN           CR/D/2510         UAE           CR/D/2511         UAE                                                                                                    |              | EMARSAT-90                                                                                                    | 137.8        | 113520107                          |
| CR/D/2509 CHN<br>CR/D/2510 UAE                                                                                                    |              | CTDRS-2-10.6E                                                                                                    | 10.6         | 110520238                          |
| CR/D/2510 UAE                                                                                                    |              | CTDRS-2-16.8E                                                                                                    | 16.8         | 110520239                          |
| CB/D/2511                                                                                                    |              | EMARSAT-9W                                                                                                    | -70.5        | 113520108                          |
| CR/D/2511 0AL                                                                                                    |              | EMARSAT-9X                                                                                                    | -73          | 113520109                          |
| CR/D/2512 UAE                                                                                                    |              | EMARSAT-9Y                                                                                                    | 14.6         | 113520110                          |
| CR/D/2513 UAE                                                                                                    |              |                                                                                                    |              | 113520111                          |
| CR/D/2514 ALG                                                                                                    |              | EMARSAT-9Y/M                                                                                                    | -9           |                                    |
|                                                                                                    |              | EMARSAT-9Y/M<br>ALCOMSAT-24.8W                                                                                                    | -9<br>-24.8  | 113520121                          |

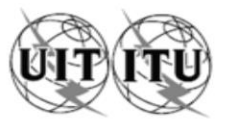

| 1                 | UNIO                                                                                                    | BUREAU D                              | ONALE DES TÉLÉCOMMUN<br>ES RADIOCOMMUNICATION                                                       | ICATIONS INTERNATIONS RAD                                                                              | ONAL TELECOM                                                                                                    | MUNICATION UNION UNIÓN IN<br>ION BUREAU OF                                                                                          | TERNACIONAL DE TELECOMUNICACIONES<br>FICINA DE RADIOCOMUNICACIONES © I.T.U.                                                                                                   |  |  |
|-------------------|----------------------------------------------------------------------------------------------------|---------------------------------------|----------------------------------------------------------------------------------------------------|----------------------------------------------------------------------------------------------------|----------------------------------------------------------------------------------------------------|----------------------------------------------------------------------------------------------------|----------------------------------------------------------------------------------------------------|--|--|
| RÉS<br>SAT<br>RED | ELLIT<br>DE S                                                                                                    | À SATELLITE<br>TE NETWORK<br>SATÉLITE |                                                                                                    | LUX-G9-30                                                                                              |                                                                                                    | SECTION SPÉCIALE Nº<br>SPECIAL SECTION No.<br>SECCIÓN ESPECIAL N.º                                                                  | CR/D/2638                                                                                                    |  |  |
| STA<br>EAR<br>EST | STATION TERRIENNE<br>EARTH STATION<br>ESTACIÓN TERRENA                                                                                                    |                                       |                                                                                                    |                                                                                                    |                                                                                                    | BR IFIC / DATE<br>BR IFIC / DATE<br>BR IFIC / FECHA                                                                                 | 2782 / 11.11.2014                                                                                                    |  |  |
| ADN<br>RES<br>ADN | PONS                                                                                                    | SPONSABLE<br>SIBLE ADM.<br>SPONSABLE  | LUX                                                                                                 | LONGITUDE NOMINALE<br>NOMINAL LONGITUDE<br>LONGITUD NOMINAL                                            | 176 E                                                                                                    | NUMÉRO D'IDENTIFICATION<br>IDENTIFICATION NUMBER<br>NÚMERO DE IDENTIFICACIÓN                                                        | 113520308                                                                                                    |  |  |
|                   |                                                                                                    |                                       |                                                                                                    |                                                                                                    |                                                                                                    |                                                                                                    |                                                                                                    |  |  |
| x                 | 9.11                                                                                                    |                                       | 1. La présente<br>conformément au numér                                                             | Section spéciale est publiée<br>o 9.53A du Règlement des                                               | 1. This accordance with                                                                                                    | Special Section is published in No. 9.53A of the Radio Regulations, in                                                              | 1. Esta Sección Especial se publica de<br>conformidad con lo dispuesto en el número 9.53A del                                                                                 |  |  |
| x                 | 9.11                                                                                                    | A                                     | radiocommunications, et con<br>publiée dans la section spéci<br>page.                               | ceme la demande de coordination<br>iale CR/C indiquée au bas de cette                                  | respect of the r<br>CR/C Special S<br>page.                                                                                                    | equest for coordination published in the<br>Section referenced at the bottom of this                                                | Reglamento de Radiocomunicaciones, en lo que respecta<br>a la solicitud de coordinación publicada en la Sección<br>Especial CR/C cuya referencia se indica en el extremo de   |  |  |
|                   |                                                                                                    | 9.12                                  |                                                                                                    |                                                                                                    |                                                                                                    |                                                                                                    | esta página.                                                                                                    |  |  |
|                   |                                                                                                    | 9.12A                                 | 2. Les administration<br>au titre du numéro 9.52 dans                                               | ns qui ont soumis des observations<br>s le délai de quatre mois suivant la                             | s 2. Administrations that have submitted<br>a comments under No. 9.52 within four months of the date<br>of publication of the meeting CRIC Special Section<br>commentations of the meeting of CRIC Special Section<br>commentations of the meeting of CRIC Special Section<br>commentations of the meeting of CRIC Special Section<br>commentations of the meeting of CRIC Special Section<br>commentations of the meeting of the meeting of the section<br>commentations of the meeting of the section<br>commentations of the meeting of the section<br>commentations of the meeting of the section<br>commentation<br>commentation |                                                                                                    |                                                                                                    |  |  |
|                   | x                                                                                                    | 9.13                                  | date de publication de la<br>concernant le type de coord<br>dans la case appropriée                 | Section spéciale CR/C précitée,<br>dination indiqué par une croix (X)<br>de la colonne de gauche, sont | of publication o<br>with respect to<br>left-hand column                                                                                                    | If the mentioned CR/C Special Section,<br>the form of coordination indicated in the<br>h by an X in the relevant box, are listed in | comentarios conforme al número 9.52 dentro de un plazo<br>de cuatro meses a partir de la fecha de publicación de la<br>Sección Especial CR/C mencionada, con respecto al tipo |  |  |
|                   | x                                                                                                    | 9.14                                  | indiquées dans les Tableaux                                                                         | I et II ci-dessous.                                                                                    | Tables I and II b                                                                                                    | elow.                                                                                                    | de coordinación indicado en la columna de la izquierda<br>mediante una X en el casillero correspondiente.                                                                     |  |  |
| x                 | 9.21                                                                                                    | /A                                    | <ol> <li>Conformément<br/>administration autre que celle<br/>dans le délai réglementaire</li> </ol> | au numéro 9.52C, toute<br>es qui ont formulé des observations<br>sera réputée ne pas être affectée     | 3. Pursu<br>than those ha                                                                                                    | ant to No. 9.52C, any administration other<br>wing submitted comments within the<br>imit shall be regarded as unaffected and        | <ol> <li>Según lo dispuesto en el 9.52C, toda<br/>administración que no haya presentado comentarios en el<br/>plazo de tiempo reglamentario se considerará como no</li> </ol> |  |  |
| x                 | 9.21                                                                                                    | /B                                    | et dans le cas de demande d<br>9.11 à 9.14 les dispositio                                           | e coordination au titre des numéros<br>ons des numéros 9.48 et 9.49                                    | in the case of o<br>9.14 the provisio                                                                                                    | coordination requests under Nos. 9.11 to<br>ons of Nos. 9.48 and 9.49 shall apply.                                                  | afectada, y a las peticiones de coordinación previstas en<br>los números 9.11 a 9.14 se le aplicarán las disposiciones<br>de los números 9.48 v 0.40.                         |  |  |
| x                 | 9.21                                                                                                    | /C                                    | s appriqueront.                                                                                     |                                                                                                    |                                                                                                    |                                                                                                    | ue ius numerus 3.40 y 3.43.                                                                                                    |  |  |
|                   | RS3                                                                                                    | 3#2.1                                 |                                                                                                    |                                                                                                    |                                                                                                    |                                                                                                    |                                                                                                    |  |  |
| RÉF<br>SPE<br>REF | RÉFÉRENCE DE LA SECTION SPÉCIALE (BR IFIC / DATE)<br>SPECIAL SECTION REFERENCE (BR IFIC / DATE)<br>REFERENCIA DE LA SECCIÓN ESPECIAL (BR IFIC / ESPECIAL (BR IFIC / ESPECI |                                       |                                                                                                    |                                                                                                    |                                                                                                    |                                                                                                    |                                                                                                    |  |  |

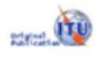

|                   |                                                 |             | TableauTrableTr                                                                      |                                                                          |                                           |  |  |  |
|-------------------|-------------------------------------------------|-------------|--------------------------------------------------------------------------------------|--------------------------------------------------------------------------|-------------------------------------------|--|--|--|
| Di                | Disposition / Provision /<br>Disposición / 条款 / |             | Récapitulatif des coordinations à effectuer                                          | Summary of coordination requirements                                     | Resumen de los requisitos de coordinación |  |  |  |
| الحكم Положение / |                                                 | الحكم / ние | 协调要求概述                                                                               | ملخص متطلبات التنسيق                                                     |                                           |  |  |  |
| х                 | 9.11                                            |             | AUS, CAN, F/CPT, F/OCE, INS, J, NZL, PNG, RU                                         | S, USA/ALS, USA                                                          |                                           |  |  |  |
| х                 | 9.11A                                           |             |                                                                                      |                                                                          |                                           |  |  |  |
|                   |                                                 | 9.12        |                                                                                      |                                                                          |                                           |  |  |  |
|                   |                                                 | 9.12A       |                                                                                      |                                                                          |                                           |  |  |  |
|                   | X                                               | 9.13        | AUS, CAN, CHN, D, F/GLS, F, G, NOR, PNG, RU                                          | JS, USA                                                                  |                                           |  |  |  |
|                   | X                                               | 9.14        | CAN, CHN/HKG, CHN/MAC, CHN, F/CPT, F/NCL<br>USA/HWL, USA/JAR, USA/MRA, USA/PLM, USA/ | , F/OCE, F/WAL, G/GCC, G/PTC, INS, J, KOR, ML<br>/SMA, USA/WAK, USA, VTN | A, PNG, RUS, TON, USA/ALS, USA/GUM,       |  |  |  |
| Х                 | 9.21A                                           |             | ARS, AUS, CHN, CYP, D, E, EGY, F, G, INS, IRN                                        | , IRQ, ISR, J, KOR, MLA, NOR, PAK, PNG, QAT, F                           | RUS/IK, RUS, TUR, UAE, USA                |  |  |  |
| х                 | 9.21B                                           |             | CAN                                                                                  |                                                                          |                                           |  |  |  |
| Х                 | 9.21C                                           |             | AUS, CAN, CHN, INS, KOR, MLA, USA/GUM, US                                            | A/HWA, USA                                                               |                                           |  |  |  |
|                   | RS33                                            | ¥2.1        |                                                                                      |                                                                          |                                           |  |  |  |
|                   |                                                 |             |                                                                                      |                                                                          |                                           |  |  |  |

#### Tableau I /Table I /Cuadro I /表一/ Таблица I / I الجدول Таbleau I /Table I /Cuadro I

CR/D/2638

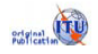

الصفحة Page / Página / 页 / стр. / 4

| Г |                                                                                                    |                     | T,                                                                                      | ableau II /Table II /Cuadro II /表二 /Таблица II / II بول                                   | الجد                                                                                   |  |  |  |  |  |
|---|----------------------------------------------------------------------------------------------------|---------------------|-----------------------------------------------------------------------------------------|-------------------------------------------------------------------------------------------|----------------------------------------------------------------------------------------|--|--|--|--|--|
| T | Disposition / Provision /<br>Disposición / 条款 /<br>Положение / أخكم                                                                                                    |                     | influencées (à titre d'information uniquement, voir<br>numéro 9.36.1)                   | Potentially affected administrations (for information only, see No. 9.36.1)               | Administraciones posiblemente afectadas (sólo para<br>información, véase el N° 9.36.1) |  |  |  |  |  |
|   |                                                                                                    |                     | 可能受影响的主管部门(仅供参考, 见第9.36.1款)                                                             | Потенциально затрагиваемые администрации<br>(исключительно для информации, см. п. 9.36.1) | إدارات يخمل أن تتأثر تأثراً غير موات (انظر الرقم 1.36.9، على سببل<br>الاطلاع فقط)      |  |  |  |  |  |
|   | x                                                                                                    | 9.11                | AUS, CAN*, CHL/PAQ, CHL, F/CPT, F/OCE, INS, J, MEX*, NZL, PNG, RUS*, SMO, USA/ALS, USA* |                                                                                           |                                                                                        |  |  |  |  |  |
| 3 | x                                                                                                    | 9.11A               |                                                                                         |                                                                                           |                                                                                        |  |  |  |  |  |
|   | 9.12                                                                                                    |                     |                                                                                         |                                                                                           |                                                                                        |  |  |  |  |  |
|   | ſ                                                                                                    | 9.12A               |                                                                                         |                                                                                           | 12                                                                                     |  |  |  |  |  |
|   | ſ                                                                                                    | X 9.13              | AUS, CAN, CHN, D, E, F/GLS, F, G, IND, NOR, PNG, RUS, USA                               |                                                                                           |                                                                                        |  |  |  |  |  |
|   | X 9.14<br>AUS/CHR, AUS/ICO, AUS/INFK, AUS*, BRM, BRU, CAN*, CBG, CHL/PAQ, CHL, CHN/HKG*, CHN/MAC, CHN*, F/CPT, F/NCL, F/OCE, F/WAL, FJI, FSM, G/G(<br>INS*, J, KIR/PHX, KIR, KOR, KRE, LAO, MEX*, MHL, MLA, MNG, NRU, NZL/CKH, NZL/NIU, NZL/TKL, NZL, PHL, PLW, PNG, RUS*, SLM, SMO, SNG, THA, T<br>USA/ALS, USA/GUM, USA/HWL, USA/JAR, USA/MRA, USA/PLM, USA/SMA, USA/WAK, USA*, VTN, VUT, XZZ/XSP, |                     |                                                                                         |                                                                                           |                                                                                        |  |  |  |  |  |
|   | x                                                                                                    | 9.21/A1             | ARS, AUS, BLR, CAN, CHN, CYP, D, E, EGY, F, G, I, IN                                    | IS, IRN, IRQ, ISR, J, KOR, MLA, NOR, PAK, PNG, QAT, RU                                    | S/IK, RUS, TUR, UAE, USA                                                               |  |  |  |  |  |
|   | x                                                                                                    | 9.21/B <sup>1</sup> | CAN                                                                                     |                                                                                           |                                                                                        |  |  |  |  |  |
|   | x                                                                                                    | 9.21/C <sup>1</sup> | AUS, CAN, CHN, INS, J, KOR, KRE, LAO, MLA, NZL, R                                       | US, SNG, USA/GUM, USA/HWA, USA                                                            |                                                                                        |  |  |  |  |  |
|   |                                                                                                    | RS33#2.1            |                                                                                         |                                                                                           |                                                                                        |  |  |  |  |  |

| Tableau | /Table I | /Cuadro   | 表一   | Таблица      | الجدول / |
|---------|----------|-----------|------|--------------|----------|
| lasioaa |          | / o dadio | in i | i a ostiniqu |          |

ant inecrita dans la Eichiar da ráfáranca inte

cae da Tarra suar chausuchi

A .....

Insting suy ear

| Dis | Disposition / Provision /<br>Disposición / 条款 /<br>Положение / الحكم / |       | Récapitulatif des coordinations à effectuer                                                                                                    | Summary of coordination requirements                                     | Resumen de los requisitos de coordinación |  |  |  |  |  |
|-----|------------------------------------------------------------------------|-------|----------------------------------------------------------------------------------------------------|--------------------------------------------------------------------------|-------------------------------------------|--|--|--|--|--|
| '   |                                                                        |       | 协调要求概述                                                                                                    | Сводные данные о будущей координации                                     | ملخص متطلبات التنسيق                      |  |  |  |  |  |
| X   | 9.11                                                                   |       | AUS, CAN, F/CPT, F/OCE, INS, J, NZL, PNG, RU                                                                                                    | RUS, USA/ALS, USA                                                        |                                           |  |  |  |  |  |
| X   | 9.11A                                                                  |       |                                                                                                    |                                                                          |                                           |  |  |  |  |  |
|     |                                                                        | 9.12  |                                                                                                    |                                                                          |                                           |  |  |  |  |  |
|     |                                                                        | 9.12A |                                                                                                    |                                                                          |                                           |  |  |  |  |  |
|     | X                                                                      | 9.13  | AUS, CAN, CHN, D, F/GLS, F, G, NOR, PNG, RU                                                                                                    | RUS, USA                                                                 |                                           |  |  |  |  |  |
|     | X                                                                      | 9.14  | CAN, CHN/HKG, CHN/MAC, CHN, F/CPT, F/NCL, F/OCE, F/WAL, G/GCC, G/PTC, INS, J, KOR, MLA, PNG, RUS, TON, USA/ALS, USA/GUM, USA/HWL, USA/JAR, USA/MRA, USA/PLM, USA/SMA, USA/WAK, USA, VTN |                                                                          |                                           |  |  |  |  |  |
| X   | 9.21A                                                                  |       | ARS, AUS, CHN, CYP, D, E, EGY, F, G, INS, IRN                                                                                                    | N, IRQ, ISR, J, KOR, MLA, NOR, PAK, PNG, QAT, RUS/IK, RUS, TUR, UAE, USA |                                           |  |  |  |  |  |
| X   | 9.21B                                                                  |       | CAN                                                                                                    |                                                                          |                                           |  |  |  |  |  |
| X   | 9.21C                                                                  |       | AUS, CAN, CHN, INS, KOR, MLA, USA/GUM, US                                                                                                    | A/HWA, USA                                                               |                                           |  |  |  |  |  |
|     | RS33                                                                   | #2.1  |                                                                                                    |                                                                          |                                           |  |  |  |  |  |

CR/C

CR/D

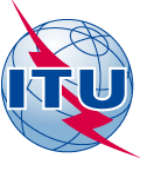

# Your Administration has coordination request under Nos.9.11 to 9.14 and 9.21 but How to use SpaceCom software ?

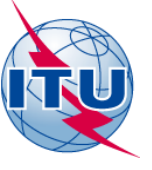

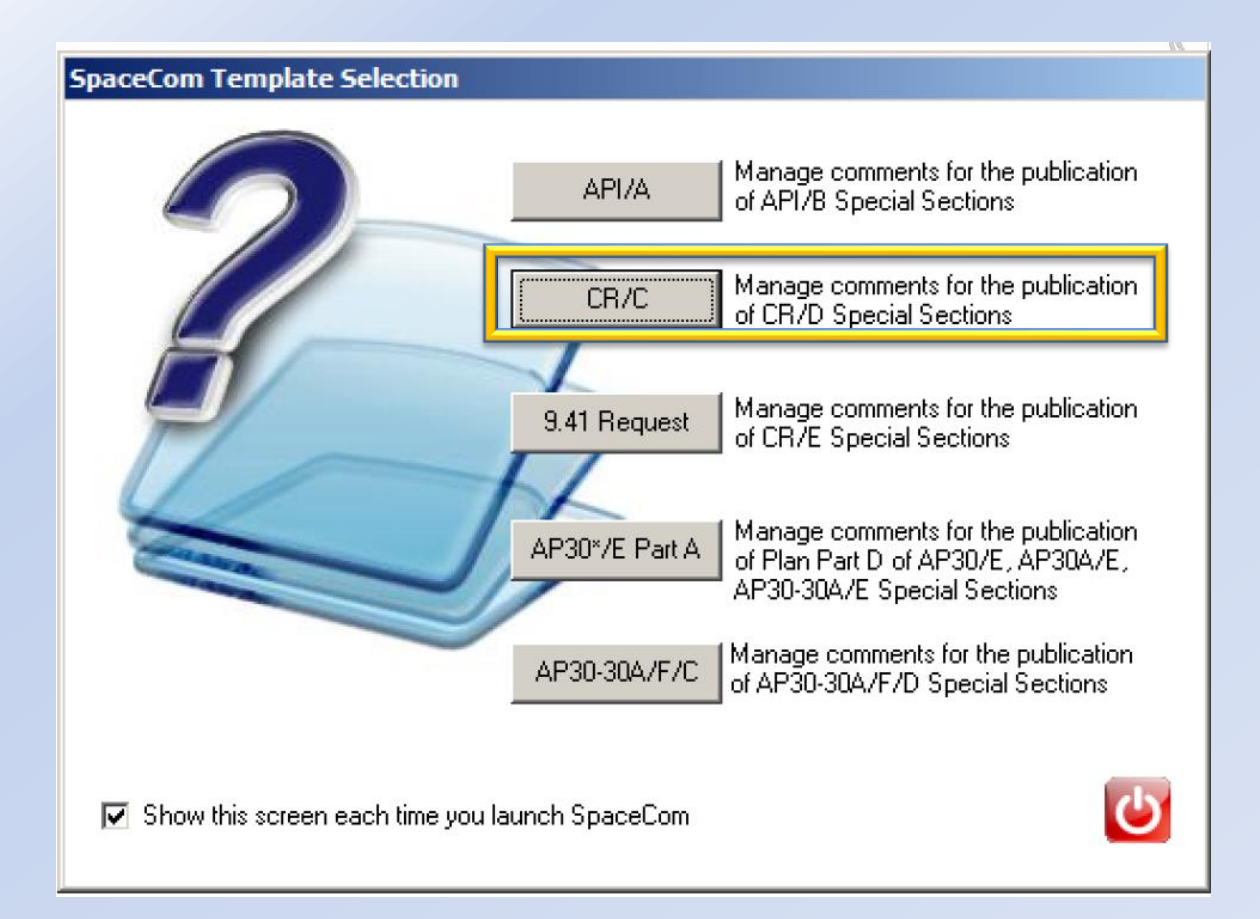

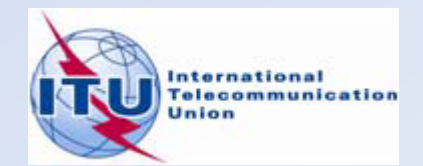

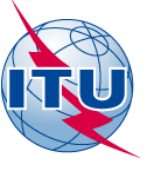

#### Who are you ?

Potentially affected Administration (Commenting on a CR/C)
 Operator

C Notifying Administration (Confirming a draft CR/D database sent by the BR)

An administration willing to enter in the coordination process under Nos 9.11 to 9.14, 9.21 and RS33#2.1shall within four months of the date of publication of the BR IFIC inform the requesting administration of its disagreement and shall provide information concerning its own assignments upon which that disagreement is based (No. 9.52)

An administration not responding under No. 9.52C within the same four month period shall be regarded as unaffected and, in the case of No. 9.11 to 9.14 the provisions of No's 9.48 and 9.49 shall apply.

Next...

Copy of the comments is to be sent electronically to the following Radiocommunication Bureau address: brmail@itu.int

### Who are you ?

C Potentially affected Administration (Commenting on a CR/C)

Operator 📃 🚺

Notifying Administration (Confirming a draft CR/D database sent by the BR)

Before proceeding with the publication of the information in a Special Section of the CR/D series, the Bureau request your Administration to kindly inform it of any additional comments concerning disagreements received from administrations, which may not have been copied to the Bureau, by updating accordingly the draft CR/D database using the SpaceCom software and return it to the Bureau by electronic mail (brmail@itu.int).

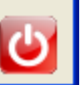

Next...

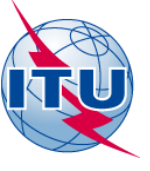

| Login   |                                                                                                    |
|---------|----------------------------------------------------------------------------------------------------|
| <b></b> | Click 'OK' if you connect as ITU-BR or enter the<br>Adm./network org. code on behalf you are acting |
|         | F / 💌                                                                                               |
|         |                                                                                                    |
|         | OK Cancel                                                                                           |

| 🍣 SpaceCom v       | л                                                                         |                 |                    |         |         |       |        |                            |               |                                         |                        |                      |            |
|--------------------|---------------------------------------------------------------------------|-----------------|--------------------|---------|---------|-------|--------|----------------------------|---------------|-----------------------------------------|------------------------|----------------------|------------|
| File Options       | Help                                                                      |                 |                    |         |         |       |        |                            |               |                                         |                        |                      |            |
| Aff. ADM           | Pot                                                                       | tentially af    | fected Adn         | ninist  | ratio   | ı's o | comr   | nents under No. 9.52       |               |                                         |                        |                      | ( <b>)</b> |
|                    | 1. Input information to get a list of CR/C(s) to comment                  |                 |                    |         |         |       |        |                            |               |                                         |                        |                      |            |
| Comment            | BR IFIC No. / D 1 1 2776 / 19/08/2014 Expiry date for decision 19/12/2014 |                 |                    |         |         |       |        |                            |               |                                         |                        |                      |            |
| <b>\$</b>          | BR IFIC database M:\BR_DATA\SPACE\IFIC_DB\ific2776.mdb                    |                 |                    |         |         |       |        |                            |               |                                         |                        |                      |            |
| Import             | Administration code / network org. F /                                    |                 |                    |         |         |       |        |                            |               |                                         |                        |                      |            |
| -                  | C                                                                         | omments file lo | cation             |         |         |       |        |                            |               |                                         |                        |                      |            |
| Validata/Cand      |                                                                           |                 |                    |         |         |       |        | Get list of CR/C(s)        |               |                                         |                        | 2                    | 8 A        |
| Valluate/Seriu     | 2.                                                                        | . Select a CR/( | C to comment a     | nd clic | k 'Comr | nent  | CR/C.  |                            |               |                                         |                        |                      |            |
| View draft         |                                                                           | Notice id.      | Special<br>section | Rev.    | No. A   | .dm.  | Org.   | Satellite network          | Orb.Pos.      | Identified by<br>BR under<br>No. 9.36.1 | Comments<br>completion | Comments last update | <u>^</u>   |
|                    | 4 💽                                                                       | 114520018       | CR/C/3544          |         | P       | NG    |        | NEW DAWN 40                | 157.00        | F                                       | X                      |                      |            |
| -                  |                                                                           | 114520021       | CR/C/3545          |         | C       | HN    |        | G4SAT-134E                 | 134.00        | F                                       | X                      |                      |            |
|                    |                                                                           | 114520022       | 2 CR/C/3546        |         | C       | HN    |        | G4SAT-138E                 | 138.00        | F                                       | X                      |                      |            |
|                    |                                                                           | 114520019       | CR/C/3547          |         | 6       |       |        |                            | -89.00        | - P                                     | X                      |                      |            |
|                    |                                                                           | 114520020       | CD/C/3048          |         | 6       |       |        | UNJNSAT-2                  | -19.00        | - F                                     | - X<br>- V             |                      |            |
|                    |                                                                           | 114520024       | CB/C/3550          |         | G       |       |        | UKNETSAT-16W               | -10.00        |                                         | 4                      |                      |            |
|                    |                                                                           | A Your co       | omments in th      | e cur   | rent Bl | R IF  | IC are | e not valid please check a | II CR/C 's as | s completed                             | 1                      |                      | Ŧ          |
| Not. ADM<br>ITU BR |                                                                           |                 |                    |         |         |       |        | Comment C                  | :R/C          |                                         |                        | 🍓 Cre                | ate report |

| 🍪 SpaceCom v7 |             |                       |                   |                               |               |                            |                   |                |                     |                        |        |                           | 3 |
|---------------|-------------|-----------------------|-------------------|-------------------------------|---------------|----------------------------|-------------------|----------------|---------------------|------------------------|--------|---------------------------|---|
| File Options  | Help        |                       |                   |                               |               |                            |                   |                |                     |                        |        |                           |   |
| Aff. ADM      | Pot         | entially              | affec             | ted Admin                     | istration'    | s commei                   | nts under N       | o. 9.52        |                     |                        |        | ( <u>)</u>                |   |
| (i)           |             | R/C informa           | ation             |                               | 0 10          |                            | A des Jahrels     |                | 11 <sup>2</sup> 1 1 | 0.4                    |        |                           | - |
|               |             |                       | r<br>R            | TOVISION                      | Special Se    | ction                      | Adm./ntwk         | . org. Sat     | ellite network      |                        | . pos. |                           |   |
| Comment       |             |                       | 13                | 9.13                          | JUH7U733      | 44                         | PNG               | INE            | W DAWN 4            | U  15                  | 7.00   |                           |   |
|               | 1. S        | elect the Fo          | orm of a          | coordination to               | comment       |                            |                   |                |                     |                        |        |                           |   |
| 1             | 8           | Form of co            | pordinal          | tion Coordina                 | ation from Co | ordination wi              | th respect to 1   | dentified L    | ast update          | Comments complet       | ed 🔍   | 9                         |   |
| Import        |             | 9.14                  |                   | SS                            | TS            | 35U<br>i                   |                   |                |                     |                        |        |                           |   |
|               |             |                       |                   |                               |               |                            |                   |                |                     |                        |        |                           |   |
|               |             |                       |                   |                               |               |                            |                   |                |                     |                        |        |                           |   |
| Validate/Send |             |                       |                   |                               |               |                            |                   |                |                     |                        |        |                           |   |
|               |             |                       |                   |                               |               | ··                         |                   |                |                     |                        |        |                           |   |
|               | Z.E<br>Ify⊧ | nter you<br>ou do not | r comr<br>t click | nents on gro<br>, it means th | at you do     | king the re<br>not wish to | be included i     | n coordir      | ation proces        | rm/Add/Hemove'<br>\$\$ |        |                           |   |
| View draft    |             | Baam                  | Emi./             | Group                         | Freq. min.    | Freq. max.                 | Identified by BF  | R Confirm .    | / Administrativ     |                        |        |                           |   |
|               |             | Dealli                | Rcp.              | aloup                         | (MHz)         | (MHz)                      | affected Adm.     | Remove         | Auministrati        | on comments            |        | emarks                    |   |
|               |             |                       |                   |                               |               |                            |                   |                |                     |                        |        |                           |   |
|               |             | KA2R                  | R                 | 114634277                     | 28500.000     | 29500.000                  | F                 |                | a3) coordina        | ation requested 2      |        |                           |   |
|               |             |                       |                   | 114634278                     |               |                            | F                 |                | a3) coordina        | ation requested        |        |                           |   |
|               | 🕨           |                       |                   | 114634279                     |               |                            | F                 |                | a3) coordina        | ation requested        |        |                           |   |
|               |             |                       |                   | 114634280                     |               |                            | F                 |                |                     |                        |        |                           |   |
|               |             |                       |                   | 114634281                     |               |                            | F                 |                |                     |                        |        |                           |   |
|               |             |                       |                   | 114634282                     |               |                            | F                 |                |                     |                        |        |                           |   |
|               |             |                       |                   | 114634283                     |               |                            | F                 |                |                     |                        |        |                           |   |
|               |             |                       |                   | 114634284                     |               |                            | F                 |                |                     |                        |        |                           |   |
|               |             |                       |                   | 114634285                     |               |                            | F                 |                |                     |                        |        |                           |   |
|               |             |                       |                   | 114634286                     |               |                            | F                 |                |                     |                        |        |                           |   |
|               |             | KA3R                  | E                 | 114634287                     | 18800.000     | 19700.000                  | F                 |                |                     |                        |        |                           |   |
|               |             |                       |                   | 114634288                     |               |                            | F                 |                |                     |                        |        |                           |   |
|               |             |                       |                   | 114634289                     |               |                            | F                 |                |                     |                        |        | •                         |   |
|               | 3. C        | lick 'Check           | < Comm            | ients complete                | d' when you   | have finished              | with all your ent | tries on all p | rovisions           |                        |        | Apply filter Clear filter |   |
| Not. ADM 5    | ≤           | Select a              | a new C           | :R/C                          | 3             | Save                       | V Chec            | k Comme        | nts complete        | ed 4                   |        | 🍓 Create report           |   |
|               |             |                       |                   |                               |               |                            |                   |                |                     |                        |        |                           |   |

| 2 SpaceCom v7      |                                                                                         |               |                    |         |       |       |       |                                |           |                                        |                        |                                          |            |
|--------------------|-----------------------------------------------------------------------------------------|---------------|--------------------|---------|-------|-------|-------|--------------------------------|-----------|----------------------------------------|------------------------|------------------------------------------|------------|
| File Options Help  |                                                                                         |               |                    |         |       |       |       |                                |           |                                        |                        |                                          |            |
| Aff. ADM           | Potentially affected Administration's comments under No. 9.52                           |               |                    |         |       |       |       |                                |           |                                        |                        |                                          | <b>(</b>   |
|                    | 1. Input information to get a list of CR/C(s) to comment                                |               |                    |         |       |       |       |                                |           |                                        |                        |                                          |            |
| Comment            | BR IFIC No. / Date 2776 / 19/08/2014 Expiry date for decision 19/12/2014                |               |                    |         |       |       |       |                                |           |                                        |                        |                                          |            |
| <                  | BR IFIC database M:\BR_DATA\SPACE\IFIC_DB\ific2776.mdb                                  |               |                    |         |       |       |       |                                |           |                                        |                        |                                          |            |
| Import             | Administration code / network org. F /                                                  |               |                    |         |       |       |       |                                |           |                                        |                        |                                          |            |
|                    | Comments file location C:\SpaceCom_Comments\CRD_comments\IFIC2776\AffADM\IFIC2776_F.mdb |               |                    |         |       |       |       |                                |           |                                        |                        |                                          |            |
| 5 🔀                |                                                                                         |               |                    |         |       |       |       | Get list of CR/C(s)            | 1         |                                        |                        | a la la la la la la la la la la la la la | Real Inc.  |
| Validate/Send      | 2.                                                                                      | Select a CR/( | C to comment a     | nd clic | k 'Co | mment | CR/C  | '                              | _         |                                        |                        | <u>_</u>                                 | <b>X</b>   |
| 🛛 🎨                |                                                                                         | Notice id.    | Special<br>section | Rev.    | No.   | Adm.  | Org.  | Satellite network              | Orb.Pos.  | Identified by<br>BR under<br>No 9.36.1 | Comments<br>completion | Comments last update                     | <u> </u>   |
| View draft         | $\square$                                                                               | 114520018     | CR/C/3544          |         |       | PNG   |       | NEW DAWN 40                    | 157.00    | F                                      | 4                      | 10/12/2014 11:17:43                      |            |
|                    | $\square$                                                                               | 114520021     | CR/C/3545          |         |       | CHN   |       | G4SAT-134E                     | 134.00    | F                                      |                        | 10/12/2014 11:17:56                      |            |
|                    |                                                                                         | 114520022     | CR/C/3546          |         |       | CHN   |       | G4SAT-138E                     | 138.00    | F                                      | 1                      | 10/12/2014 11:18:02                      |            |
|                    |                                                                                         | 114520019     | CR/C/3547          |         |       | G     |       | UK-KA-8                        | -89.00    | F                                      | 1                      | 10/12/2014 11:18:07                      |            |
|                    |                                                                                         | 114520020     | CR/C/3548          |         |       | G     |       | UKJKSAT-2                      | 21.50     | F                                      | 1                      | 10/12/2014 11:18:13                      |            |
|                    |                                                                                         | 114520024     | CR/C/3549          |         |       | G     |       | UKNETSAT-18W                   | -18.00    | F                                      | 1                      | 10/12/2014 11:18:18                      |            |
|                    |                                                                                         | 114520023     | CR/C/3550          |         |       | G     |       | UKNETSAT-34.5W                 | -34.50    | E F                                    | ×.                     |                                          |            |
|                    |                                                                                         | A Your co     | omments in th      | e cur   | rent  | BR IF | IC ar | e not valid please check all 1 | CR/C 's a | s completed                            | 4                      | 1                                        |            |
| Not. ADM<br>ITU BR |                                                                                         |               |                    | o our   | .on   |       |       | Comment CR/                    | U         | , compreter                            | -                      | Scree                                    | ate report |

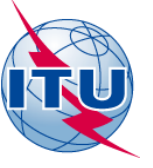

| Who are you ?                                                                                                    |
|----------------------------------------------------------------------------------------------------|
| Potentially affected Administration (Commenting on a CR/C)<br>Operator 151 /LOCKHEED MARTIN CORPORATION <b>(i)</b><br>Notifying Administration (Confirming a draft CR/D database sent by the BR)                                                                                                    |
| An administration willing to enter in the coordination process under Nos<br>9.11 to 9.14, 9.21 and RS33#2.1shall within four months of the date of<br>publication of the BR IFIC inform the requesting administration of its<br>disagreement and shall provide information concerning its own<br>assignments upon which that disagreement is based (No. 9.52) |
| An administration not responding under No. 9.52C within the same four month period shall be regarded as unaffected and, in the case of No. 9.11 to 9.14 the provisions of No's 9.48 and 9.49 shall apply.                                                                                                    |
| Copy of the comments is to be sent electronically to the following<br>Radiocommunication Bureau address: brmail@itu.int                                                                                                    |
| Next                                                                                                    |

# Import comments on CR/C from external database(s) to the local database in order to create a unique file to be sent to the BR

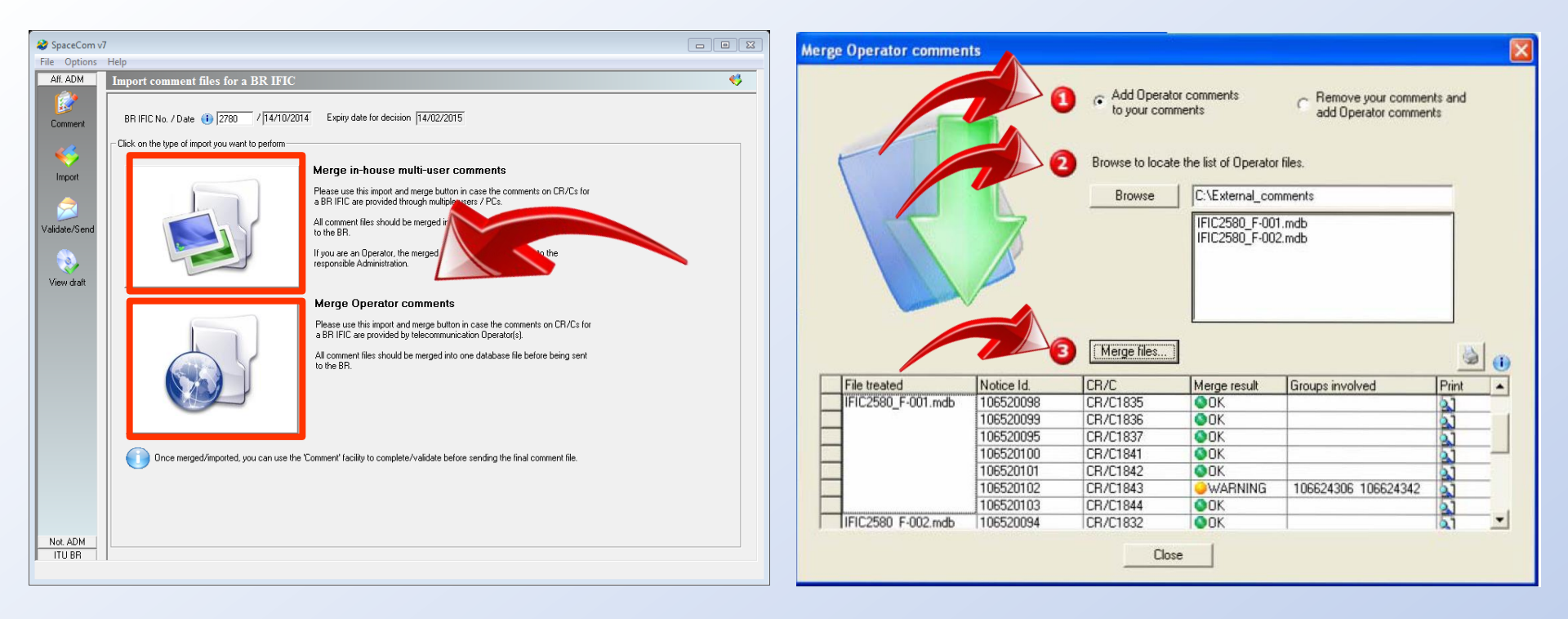

|   | )                            |                                                                                                    |   |
|---|------------------------------|----------------------------------------------------------------------------------------------------|---|
|   | 🍪 SpaceCon                   | n v6                                                                                                    |   |
|   | <u>F</u> ile <u>O</u> ptions | Help                                                                                                    |   |
|   | Aff. ADM                     | Validate and send your comments under No. 9.52 database to BR                                                        | ۵ |
|   | Comment                      | BR IFIC No. / Date 1 2667 / 20.04.2010 Expiry date for decision 20.08.2010 Volution and commenting period            |   |
|   | <b>\$</b>                    | Comments file location C:\SpaceCom_Comments_Demo\CRD_comments\IFIC2667\AffADM\IFIC2667_F.mdb                         | 2 |
|   | Import                       | □ 1. Validate file before sending                                                                                    |   |
|   |                              | File validation                                                                                                    |   |
| 2 | Validate/Send                | Not validated                                                                                                    |   |
|   | 🧔<br>View draft              | 2. Send your comments                                                                                                |   |
|   |                              |                                                                                                    |   |
|   |                              | please send to 'brmail@itu.int' the<br>comments file indicated above using your<br>own messaging management program. |   |
|   |                              |                                                                                                    |   |
|   |                              |                                                                                                    |   |
|   |                              |                                                                                                    |   |
|   |                              |                                                                                                    |   |
|   |                              |                                                                                                    |   |
|   | Not. ADM                     |                                                                                                    |   |
|   | ITU BR                       |                                                                                                    |   |
|   |                              |                                                                                                    |   |

Your validation on the current comments will be considered as valid only if it is checked as 'completed' whether you are identified or not by the BR

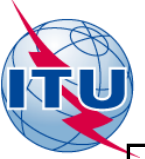

### •Operators should send their validated comment files directly to their Administration <u>NOT</u> to BR

•All comments files should be merged into one database file before being sent to the BR by the Administration.

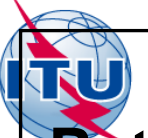

Potentially Affected Administration may have the possibility to add comments. More information may be requested to justify your request depending on the BR examination results and type of the current provision

| Confirm your addition in coordination fo<br>provisions<br>9.12, 9.12A, 9.13, 9.21/A, 9.21/B | r                                                                 | frequency<br>overlap                                            |
|---------------------------------------------------------------------------------------------|-------------------------------------------------------------------|-----------------------------------------------------------------|
| Confirm your addition in coordination for provis<br>9.11, 9.14, 9.21/C, RS33 # 2.1          | ions                                                              | pfd<br>excess                                                   |
| Confirm your addition for provisions<br>9.11, 9.14, 9.21/C, RS33 # 2.1                      | the terr<br>your Ac<br>visible<br>satellite<br>coordin<br>require | ritory of<br>dm. is<br>from the<br>e and the<br>nation is<br>d. |

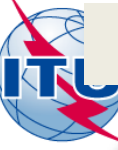

### Apply for provisions 9.11, 9.14, 9.21/C, RS33 # 2.1

| SpaceCon                     | n v6                                                                                                    |                           |
|------------------------------|----------------------------------------------------------------------------------------------------|---------------------------|
| <u>File</u> Options          | Help                                                                                                    |                           |
| Aff. ADM                     | Potentially affer Confirm your addition in coordination                                                                                                    |                           |
| Comment<br>Comment<br>Import | 1. Select the Form of Form of coordination       According to the Bureau's examination, there is no power flux density excess over the territory of your Administration and your terresthat services are directly protected.         1. Select the Form of generation of your Administration and your terresthat services are directly protected.         There is no need for your Administration to be included in the coordination process         If your Administration is still of the opinion that unacceptable interference could be caused, and that coordination is required, please, provide sample information below in remarks section. | <b>]</b>                  |
| Validate/Send                | Click 'Add' button to add your administration to the coordination process.                                                                                                    | emarks                    |
|                              | GBL     E       TXR     Terrestrial Service                                                                                                    |                           |
|                              | Add to the current group only C Add to all filtered groups except those having a remark.                                                                                                    |                           |
| Not. ADM                     | 3. Click 'Check Com     Add     Cancel       Select a new CR/C     Save     Image: Check Comments completed                                                                                                    | Apply filter Clear filter |
|                              |                                                                                                    |                           |

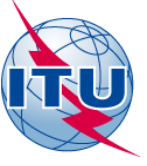

### Apply for provisions 9.12, 9.12A, 9.13, 9.21/A, 9.21/B

| 🍪 SpaceCom         | võ                                                                                                    |                                                                                                    |                           |
|--------------------|----------------------------------------------------------------------------------------------------|----------------------------------------------------------------------------------------------------|---------------------------|
| File Options       | Help                                                                                                    | Confirm your addition in coordination                                                                                                    |                           |
| Aff. ADM           | Potentially a CR/C informati 1. Select the For 9.13 9.14                                                                                                    | According to the Bureau's records, your Administration has no satellite network for which<br>Special Sections were previously published or which were notified and whose frequency<br>assignments overlap with those of the network under consideration.<br>If your Administration is still of the opinion that unacceptable interference could be caused, and<br>that coordination is required, please, provide sample information below in remarks section.<br>Click 'Add' button to add your administration to the coordination process. |                           |
| Validate/Send      | 2. Enter your of the seam of the seam of t | Remarks about your potentially affected network Station Name Orb. pos. NGSO                                                                                                    | emarks                    |
| Not. ADM<br>ITU BR | 3. Click 'Check (                                                                                                    | <ul> <li>Add to the current group only C Add to all filtered groups except those having a remark</li> <li>Add Cancel</li> </ul>                                                                                                    | Apply filter Clear filter |

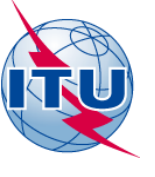

# Notifiying Adminstration confirms a Draft\_CR/D

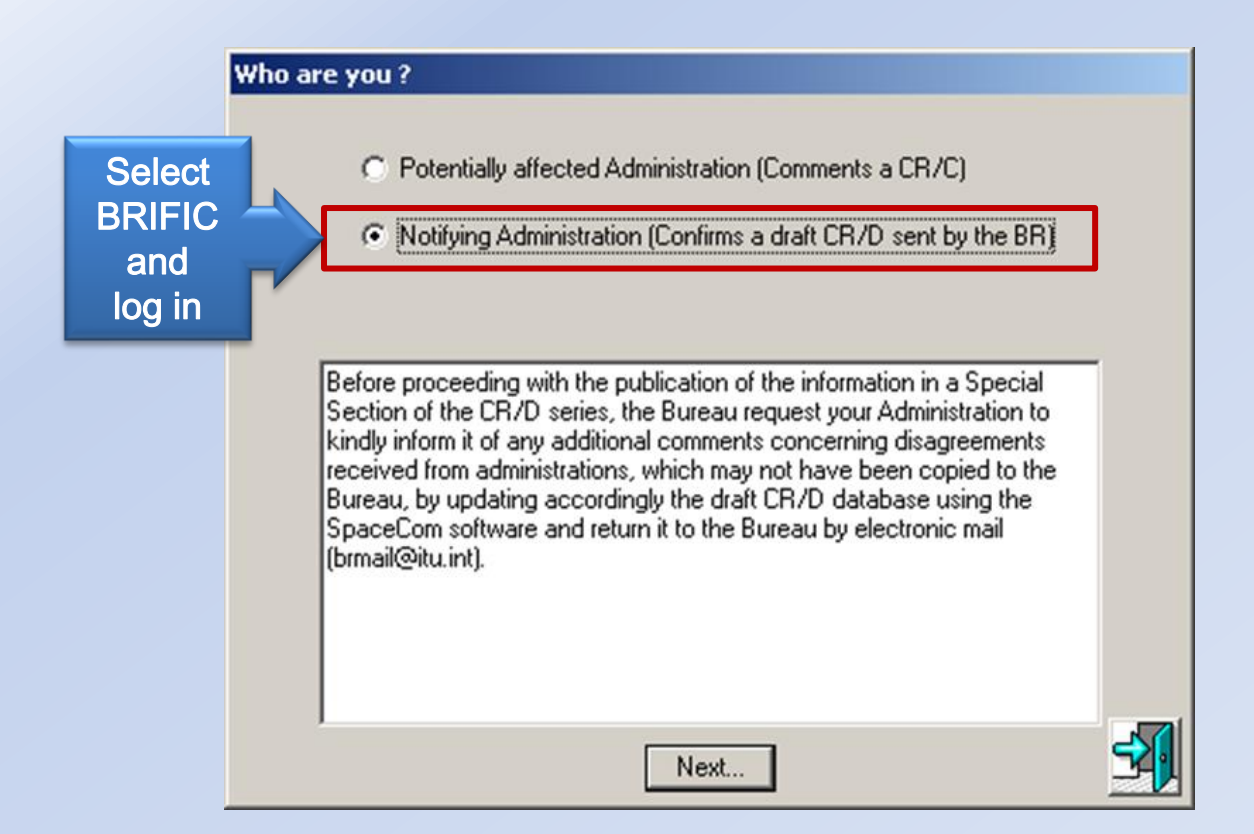

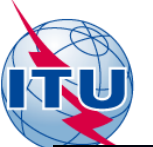

| R                                                                       | IFIC                                                          | 27                           | 6           | 6 Interna<br>Informa<br>(Space                                           | tional Frequency<br>ition Circular<br>Services)                                                  | 01.04.2014                                                                                                    |  |  |
|-------------------------------------------------------------------------|---------------------------------------------------------------|------------------------------|-------------|--------------------------------------------------------------------------|--------------------------------------------------------------------------------------------------|----------------------------------------------------------------------------------------------------|--|--|
|                                                                         | BR IFIC Publicati<br>Databases<br>As received (Res<br>Preface | ons<br>55)                   |             | Database<br>IFIC<br>SRS<br>AP30_30A                                      | s SpaceCom<br>Draft AP30*D<br>Draft CR/D                                                         | 2                                                                                                    |  |  |
| Cost Recovery<br>BR Software<br>BR Circular Letters<br>BR IFIC 2766 / 0 |                                                               |                              | 766 /       | AP30B<br>GIMS<br>SpaceCom<br>01.04.2014                                  |                                                                                                  | CR/D DRAFT - LIST OF SPACE NETWORKS<br>neests Administrations listed below to kindly inform it of any additional comments concerning<br>Nos. 9.11 to 9.14, 9.21 and RS33 § 2.1 received from administrations, by updating<br>accordingly the database ing SpaceCom software and return it to the Bureau by electronic mail (brmail@itu.int).<br>Open the list of SpaceCom files                                                                                                    |  |  |
|                                                                         | D                                                             | VD-ROM\Datab                 | ases/Sp     | aceCom\draft_CRD                                                         |                                                                                                  | CR/D draft                                                                                                    |  |  |
| ADM<br>G<br>HOL                                                         | Sat_Name<br>L5<br>BSSNET2A-95W                                | CRC_No<br>3413<br>3417       | Mod         | IFIC_No / Date<br>2757/12.11.2013<br>2757/12.11.2013                     | SpaceCom_database File r Check<br>IFIC2757_BR_CRC3413 Vour<br>IFIC2757_BR_CRC3417 NetWO          | The Bureau has continued to improve the SpaceCom software package, in particular completing the part<br>on the role of the notifying administration and clarifying the demands by administrations to be included in a<br>coordination request, when not initially identified by the Bureau's examination as potentially affected. The<br>updated version 7.0.0 (or later) of the SpaceCom software package and the associated SpaceCom User Manual<br>are now available to administrations and other users at the ITU website ( <u>http://www.itu.int/ITU-<br/>R/software/space/spacecom/index.html</u> ), as well as on the BR IFIC (Space services) DVD-ROM |  |  |
| HOL<br>HOL                                                              | BSSNET2A-119W<br>BSSNET4-95W<br>NEWSAT-1H-68W                 | 3418<br>3419<br>3414         |             | 2757/12.11.2013<br>2757/12.11.2013<br>2757/12.11.2013                    | IFIC2757_BR_CRC3418<br>IFIC2757_BR_CRC3419<br>IFIC2757_BR_CRC3414                                | In order to assist the <i>notifying administration responsible for the satellite network</i> published in a CR/C special section and the Bureau in completing its task under No. <b>9.53A</b> , the following approach has been developed and included in the SpaceCom software package.                                                                                                    |  |  |
| J<br>J                                                                  | NEWSAT-11-77.5W<br>QZSS-GS1<br>QZSS-GS3                       | 3412<br>3317<br>3318<br>3319 | 1           | 2757/12.11.2013<br>2757/12.11.2013<br>2757/12.11.2013<br>2757/12.11.2013 | IFIC2757_BR_CRC3412<br>IFIC2757_BR_CRC3317M1<br>IFIC2757_BR_CRC3318M1<br>IFIC2757_BR_CRC3318M1   | Upon expiry of the deadline for comments and on the basis of its records, the Bureau will make<br>available a <u>draft CR/D database</u> per network (named IFICnnnn_BR_CRCxxxx.mdb) located in BR IFIC DVD-<br>ROM, at folder Databases\SpaceCom\draft_CRD. This database will contain a listing of administrations, which<br>have submitted a disagreement under No. 9.52 to one or more requests for coordination within the regulatory<br>four-month time limit.                                                                                                    |  |  |
| <br><br><br>                                                            | QZSS-GS5<br>QZSS-GS5<br>QZSS-GS8<br>QZSS                      | 3319<br>3320<br>3321<br>3322 | 1<br>1<br>1 | 2757/12.11.2013<br>2757/12.11.2013<br>2757/12.11.2013<br>2757/12.11.2013 | IFIC2757_BR_CRC3319M1<br>IFIC2757_BR_CRC3320M1<br>IFIC2757_BR_CRC3321M1<br>IFIC2757_BR_CRC3322M1 | Furthermore, before proceeding with the publication of the above information in a Special Section of the<br>CR/D series, the Bureau will request the notifying Administration for each network to inform the Bureau of any<br>additional comments concerning disagreements received from administrations, copies of which may not have<br>been sent to the Bureau. This should be carried out by updating the draft CR/D database using the SpaceCom<br>software package and returning it to the Bureau by electronic mail ( <u>brmat@itu.int</u> ).                                                                                                    |  |  |
| PNG<br>USA                                                              | RAGGIANA-18<br>USOBO-12A                                      | 3415<br>3416                 |             | 2757/12.11.2013<br>2757/12.11.2013                                       | IFIC2757_BR_CRC3415<br>IFIC2757_BR_CRC3416                                                       | The draft CR/D database is available for information to all administrations by using the module 'Viewer' of the SpaceCom software package.                                                                                                    |  |  |

| 4 | 🥹 SpaceCom v | 7                                                                                                    |          |                          |             |                                 |                             | [                     | <u> </u> Σ |
|---|--------------|----------------------------------------------------------------------------------------------------|----------|--------------------------|-------------|---------------------------------|-----------------------------|-----------------------|------------|
|   | File Options | Help                                                                                                    |          |                          |             |                                 |                             |                       |            |
|   | Aff. ADM     | Draft database file Wizard                                                                                                    |          |                          |             |                                 |                             |                       | <b>6</b>   |
|   | Not. ADM     |                                                                                                    |          |                          |             |                                 |                             |                       | ~          |
|   | Draft Wizard | BR IFIC 2730<br>16.10.2012                                                                                                    |          |                          | Dra         | ft CR/D V                       | Vizard                      |                       |            |
|   | Send to BR   | Rest<br>Provide<br>Provide<br>P | Select   | a drive w<br>:: [System] | here is loc | ated the BR IFIC DVD-Rom        | and click "OK"              |                       |            |
|   |              | =7                                                                                                    | OR       |                          |             |                                 |                             |                       |            |
|   |              |                                                                                                    | Select   | a folder v               | vhere are   | located the draft mdb files (co | oming from the BR IFIC DVD- | Rom) and click "OK    |            |
|   |              |                                                                                                    | D:\Da    | atabases\                | SpaceCor    | n\draft_CRD                     |                             |                       | ОК         |
|   |              |                                                                                                    | ,        |                          | •           | -                               |                             |                       |            |
|   |              | 2                                                                                                    | Select   | a network                | k           |                                 |                             |                       | •          |
|   |              |                                                                                                    |          | BR IFIC                  | Adm         | Sat. Network                    | Special Section             | Comment<br>Completion | *          |
|   |              |                                                                                                    |          | 2757                     | 1           | NEWSAT-11-77.5W                 | CR/C/3412                   |                       |            |
|   |              |                                                                                                    |          | 2757                     | J           | QZSS                            | CR/C/3322M1                 | ×                     |            |
|   |              |                                                                                                    |          | 2757                     | J           | QZSS-GS1                        | CR/C/3317M1                 | ×                     |            |
|   |              |                                                                                                    |          | 2757                     | J           | QZSS-GS3                        | CR/C/3318M1                 | × ·                   |            |
|   |              |                                                                                                    |          | 2757                     | J           | QZ55-054                        | CR7C73319M1                 | ×                     |            |
|   |              |                                                                                                    |          | 2757                     | 3           | 0700.000                        | CB /C /2221M1               | X                     |            |
|   |              |                                                                                                    |          | 2757                     | PNG         | BAGGIANA-19                     | CB/C/3321M1                 | X                     |            |
|   |              |                                                                                                    |          | 2757                     |             | USOBO.126                       | CR/C/3415                   |                       | Ŧ          |
|   |              | 3                                                                                                    | Select I | the action               | you wish    | to perform on the network: Q    | ZSS                         |                       | 7          |
|   |              |                                                                                                    |          | /iew                     | To view     | a draft Validati                | e To validate a draft       |                       |            |
|   | ITU BR       |                                                                                                    |          |                          |             |                                 |                             |                       |            |

#### 🈂 SpaceCom v7

#### File Options Help Aff. ADM Draft database file Wizard ۲ Not. ADM CR/C information Provision Special Section Adm./ntwk. org. Satellite network Orb. pos. 3 9.13 CR/C/3317 M 1 J QZSS-GS1 90.50 Draft Wizard 1. Select the Form of coordination to validate 1 Form of coordination Coordination from Coordination with respect to Last update Validation completed NGSO 9.13 9.14 SS TS П Send to BR

2. Enter your decision on receivability

|   | Beam | Emi./<br>Rop. | Group     | Freq. min.<br>(MHz) | Freq. max.<br>(MHz) | Identified by BR<br>or added by<br>affected Adm. | Receivability<br>of the<br>comment | Administration comments           | Remarks |   |
|---|------|---------------|-----------|---------------------|---------------------|--------------------------------------------------|------------------------------------|-----------------------------------|---------|---|
|   |      |               |           |                     |                     |                                                  |                                    |                                   |         |   |
| ▶ | 2AR  | R             | 113661950 | 1980.000            | 2010.000            | ARS/ARB                                          |                                    | d3) addition (rmk) rejected by BR | 🔊 1     |   |
|   |      |               |           |                     |                     | AUS                                              |                                    | a3) coordination requested        |         |   |
|   |      |               |           |                     |                     | E                                                |                                    | a4) coordination not requested    |         |   |
|   |      |               |           |                     |                     | USA                                              |                                    | a3) coordination requested        |         |   |
|   |      |               | 113661951 | 1                   |                     | I                                                |                                    | < *Check to add aff. Adm.         |         |   |
|   |      |               |           |                     |                     | ARS/ARB                                          |                                    | d3) addition (rmk) rejected by BR | 1       |   |
|   |      |               |           |                     |                     | AUS                                              |                                    | a3) coordination requested        |         |   |
|   |      |               |           |                     |                     | E                                                |                                    | a4) coordination not requested    |         |   |
|   |      |               |           |                     |                     | USA                                              |                                    | a3) coordination requested        |         | - |
|   |      |               | 113661952 | 1                   |                     | x                                                |                                    | < *Check to add aff. Adm.         |         | - |
|   |      |               |           |                     |                     | ARS/ARB                                          |                                    | d3) addition (rmk) rejected by BR | 🔊 1     | - |
|   |      |               |           |                     |                     | AUS                                              |                                    | a3) coordination requested        |         |   |
|   |      |               |           |                     |                     | E                                                |                                    | a4) coordination not requested    |         | Ŧ |

3. Click 'Check Validation completed' when you estimate having finished with your inputs

Apply filter Clear filter

🚵 Create report

< Select a new draft CR/D...

Save

Check Validation completed

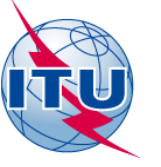

# send completed and validated file to BR

| Draft database file Wizard                                                                                                    |        |                                  |                           |                                                |                                                        | ۵                   |
|----------------------------------------------------------------------------------------------------|--------|----------------------------------|---------------------------|------------------------------------------------|--------------------------------------------------------|---------------------|
| BR IFIC 2730<br>16.10.2012                                                                                                    |        |                                  | Dra                       | ft CR/D V                                      | Nizard                                                 |                     |
| Ruran<br>Ruran<br>Ru | Selec  | ct a drive v<br>c: [System       | vhere is loo              | cated the BR IFIC DVD-Rom                      | and click "OK"                                         |                     |
|                                                                                                    | UK     |                                  |                           |                                                |                                                        |                     |
|                                                                                                    | Selec  | t a folder (                     | where are                 | located the draft mdb files (c                 | coming from the BR IFIC DVD-I                          | Rom) and click "UK" |
|                                                                                                    | D:\D   | atabases)                        | SpaceCo                   | m\draft_CRD                                    |                                                        | 🖻 ок                |
|                                                                                                    | C - 1  |                                  |                           |                                                |                                                        |                     |
|                                                                                                    | Selec  | rt a networ                      | к                         |                                                |                                                        | 0                   |
|                                                                                                    |        | BR IFIC                          | Adm                       | Sat. Network                                   | Special Section                                        | Comment             |
|                                                                                                    |        | 2757                             | J                         | QZSS                                           | CR/C/3322M1                                            | 4                   |
|                                                                                                    |        | 2757                             | J                         | QZSS-GS1                                       | CR/C/3317M1                                            |                     |
|                                                                                                    |        | 2757                             | J                         | QZ55-053                                       | CR/C/3318M1                                            |                     |
|                                                                                                    |        | 2757                             | J                         | 0755-655                                       | CB/C/3313M1                                            |                     |
|                                                                                                    |        | 2757                             | 1                         | QZSS-GS8                                       | CB/C/3321M1                                            |                     |
|                                                                                                    |        | 2757                             | PNG                       | RAGGIANA-18                                    | CR/C/3415                                              |                     |
|                                                                                                    |        | 2757                             | USA                       | USOBO-12A                                      | CR/C/3416                                              |                     |
|                                                                                                    | ,      |                                  |                           |                                                |                                                        |                     |
| 3                                                                                                    | Select | t the actior<br>All Adm.<br>View | n you wish<br><br>To view | to perform on the network: (<br>a draft Valida | QZSS-GS8<br>ifying Adm. ONLY<br>te To validate a draft |                     |

Your validation on the current comments will be considered as valid only if it is checked as 'completed' whether you are identified or not by the BR

| 🕹 SpaceCom v7                                                                                                    |             |
|----------------------------------------------------------------------------------------------------|-------------|
| File Options Help                                                                                                    |             |
| Aff. ADM Send draft CR/D validated database to BR                                                                                                    | A           |
| Not. ADM                                                                                                    |             |
| BR IFIC No. / Date 2757 / 12/11/2013                                                                                                    |             |
| Draft Wizard     File location       Image: State of the state of the stat | 1317M1.md 📝 |
| Send to BR                                                                                                    |             |
| 2. Send your comments                                                                                                    |             |
| Create e-mail with MS Outlook                                                                                                    |             |
| If you don't have Microsoft Outlook,<br>please send to 'brmail@itu.int' the<br>comments file indicated above using your<br>own messaging management program.                                                                                                    |             |
|                                                                                                    |             |
|                                                                                                    |             |
|                                                                                                    |             |
|                                                                                                    |             |
| ITU BR                                                                                                    |             |

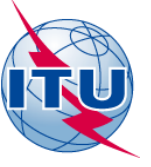

Notifying Administration have the possibility to input comments not received by the BR, or received out of the regulatory period by the BR.

In the case Notifying Administration acts on behalf of Potentially affected Administration the copy of the documents received from the *Potentially Affected Administration* must be send to the Bureau explaining why it is requested to be added in the coordination process.

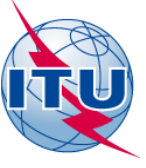

# Any questions? SpaceCom CR/D

International Telecommunication Union

THE OTHER PROPERTY AND INCOME.

### WORLD RADIOCOMMUNICATION SEMINAR 2014

#### **GENEVA, 8-12 DECEMBER 2014**

www.itu.int/go/ITU-R/WRS-14

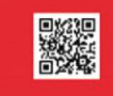

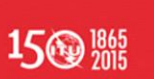

TI

### Exercise 1

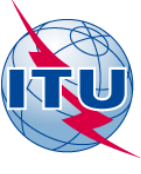

### Potentially affected Administration adding comments under 9.53A

Open SpaceCom demo software, press Start and then click CR/C

2.Select administration code F.

3.Select "Potentially affected administration (commenting on CR/C)"

4.In 'Comment': Input BR IFIC number: 2766

Connect to the BR IFIC database from folder:

[USB drive]:\SpaceWorkshop\SpaceCom and comments\05 IFIC\_Data\ific2766.mdb

5.Input your comments correspondingly. Check "comments completed" for the rest CR/Cs.
6.In 'Validate/Send': enter BR IFIC 2766 enter the comments file location c:\SpaceCom\_Comments\_Demo\CRD\_comments\IFIC2766\AffADM\IFIC2766\_F.mdb

#### Your comments are ready and could be submitted to the Bureau

# Exercise 2

# Notifying Administration confirms a draft\_CR/D database sent by BR

Install: IFIC2766\_BR\_CRC3501.mdb

Connect: <u>http://www.itu.int/en/ITU-R/space/Pages/wrs2014SpaceWorkshop.aspx</u>

Open zipped file [NOR] : IFIC2766\_BR\_CRC3501.mdb Install in your [USB drive] :\Space Workshops\SpaceCom and comments\02 CRC 9.53A comments

Notifying ADM of **NOR** confirming draft\_CR/D SpaceCom comments file

- 1. Open SpaceCom demo software, press Start and then click CR/C
- 2. Select administration code **NOR**.
- 3. Select "Notifying Administration confirming a draft database sent by BR" and click 'Next"
- 4. Select:\Space Workshops\SpaceCom and comments\02 CRC 9.53A comments and click **OK**
- 5. Validate to open and examine comments to your network
- 6. Check "Validation completed".
- 7. Enter the comments file location
- 8. 'Validate/Send

#### Your comments are ready and could be submitted to the Bureau.